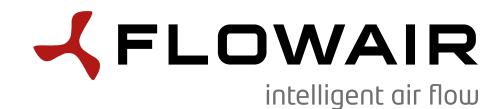

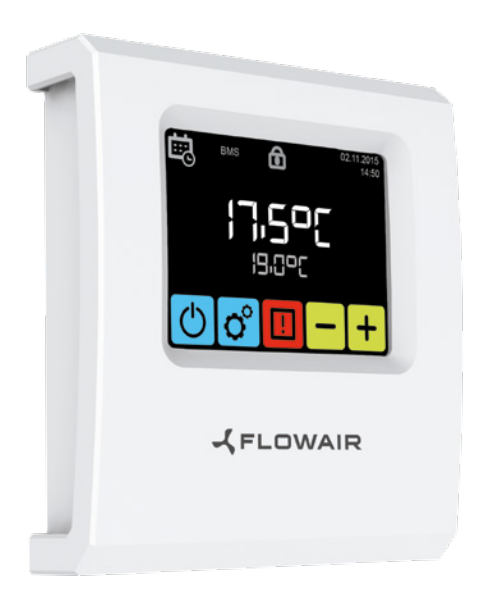

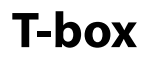

instrukcja obsługi / user manual / руководство пользователя / Gebruikershandleiding

### TABLE OF CONTENTS

| Installation                                                                                                    |                                                                                    |
|----------------------------------------------------------------------------------------------------|------------------------------------------------------------------------------------|
| Navigation                                                                                                    |                                                                                    |
| Technical data                                                                                                    |                                                                                    |
| First run                                                                                                    | 68                                                                                 |
| Main screen                                                                                                    |                                                                                    |
| Main menu                                                                                                    |                                                                                    |
| Time                                                                                                    | 71                                                                                 |
| Date                                                                                                    |                                                                                    |
| Calendar                                                                                                    |                                                                                    |
| Integrated units                                                                                                    |                                                                                    |
| Reset                                                                                                    | 76                                                                                 |
| Antifreeze                                                                                                    |                                                                                    |
| Leading sensor                                                                                                    |                                                                                    |
| Controller lock                                                                                                    |                                                                                    |
| External gas detector                                                                                                    |                                                                                    |
| Information menu                                                                                                    |                                                                                    |
| BINI2                                                                                                    |                                                                                    |
|                                                                                                    |                                                                                    |
| LEO fan heaters                                                                                                    |                                                                                    |
| LEO fan heaters<br>LEO COOL fan cooler/heater                                                                                                    | 80<br>84                                                                           |
| LEO fan heaters<br>LEO COOL fan cooler/heater<br>LEO EL fan heaters                                                                                                    | 80<br>84<br>88                                                                     |
| LEO fan heaters<br>LEO COOL fan cooler/heater<br>LEO EL fan heaters<br>KM mixing chambers                                                                                                    |                                                                                    |
| LEO fan heaters<br>LEO COOL fan cooler/heater<br>LEO EL fan heaters<br>KM mixing chambers<br>LEO D destratificators                                                                                                    | 80<br>84<br>88<br>92<br>98                                                         |
| LEO fan heaters<br>LEO COOL fan cooler/heater<br>LEO EL fan heaters<br>KM mixing chambers<br>LEO D destratificators<br>ROBUR gas heaters                                                                                                    | 80<br>84<br>88<br>92<br>98<br>100                                                  |
| LEO fan heaters<br>LEO COOL fan cooler/heater<br>LEO EL fan heaters<br>KM mixing chambers<br>LEO D destratificators<br>ROBUR gas heaters<br>ROBUR mixing chambers                                                                                                    | 80<br>84<br>92<br>98<br>100<br>102                                                 |
| LEO fan heaters<br>LEO COOL fan cooler/heater<br>LEO EL fan heaters<br>KM mixing chambers<br>LEO D destratificators<br>ROBUR gas heaters<br>ROBUR mixing chambers<br>ELIS air curtains                                                                                                    | 80<br>84<br>88<br>92<br>98<br>100<br>102<br>106                                    |
| LEO fan heaters<br>LEO COOL fan cooler/heater<br>LEO EL fan heaters<br>KM mixing chambers<br>LEO D destratificators<br>ROBUR gas heaters<br>ROBUR mixing chambers<br>ELIS air curtains<br>ELIS DUO air curtain-fan heater combo units                                                                                                    | 80<br>84<br>88<br>92<br>98<br>100<br>102<br>106<br>106                             |
| LEO fan heaters<br>LEO COOL fan cooler/heater<br>LEO EL fan heaters<br>KM mixing chambers<br>LEO D destratificators<br>ROBUR gas heaters<br>ROBUR mixing chambers<br>ELIS air curtains<br>ELIS DUO air curtain-fan heater combo units<br>Slim air curtains                                                                               | 80<br>84<br>88<br>92<br>98<br>100<br>102<br>106<br>108<br>112                      |
| LEO fan heaters<br>LEO COOL fan cooler/heater<br>LEO EL fan heaters<br>KM mixing chambers<br>LEO D destratificators<br>ROBUR gas heaters<br>ROBUR mixing chambers<br>ELIS air curtains<br>ELIS DUO air curtain-fan heater combo units<br>Slim air curtains<br>OXEN heat recovery units                                                   | 80<br>84<br>88<br>92<br>98<br>100<br>102<br>106<br>108<br>112<br>116               |
| LEO fan heaters<br>LEO COOL fan cooler/heater<br>LEO EL fan heaters<br>KM mixing chambers<br>LEO D destratificators<br>ROBUR gas heaters<br>ROBUR mixing chambers<br>ELIS air curtains<br>ELIS DUO air curtain-fan heater combo units<br>Slim air curtains<br>OXEN heat recovery units<br>OXEN EL heat recovery units                    | 80<br>84<br>88<br>92<br>98<br>100<br>102<br>106<br>108<br>112<br>116<br>120        |
| LEO fan heaters<br>LEO COOL fan cooler/heater<br>LEO EL fan heaters<br>KM mixing chambers<br>LEO D destratificators<br>ROBUR gas heaters<br>ROBUR mixing chambers<br>ELIS air curtains<br>ELIS DUO air curtain-fan heater combo units<br>Slim air curtains<br>OXEN heat recovery units<br>OXEN heat recovery units<br>Cube Rooftop units | 80<br>84<br>88<br>92<br>98<br>100<br>102<br>106<br>108<br>112<br>116<br>120<br>123 |

### INSTALLATION

T-box controller has a built-in sensor for measuring air temperature in the room. To ensure proper measurements, the controller should be installed at a height of approx. 1.5 m above the ground in a place with good air circulation. Do not place it near heat sources, lighting, air inlets, windows and door openings, etc.

If temperature sensor was chosen in a T-Box menu as "installed in unit", T-box controller can be mounted out of area i.e. technical room.

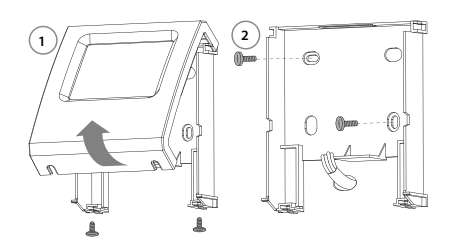

### NAVIGATION

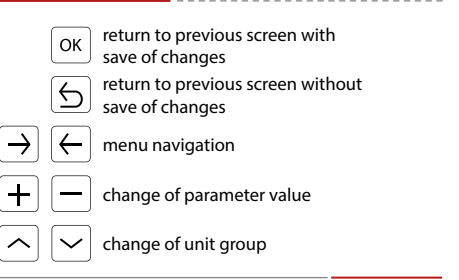

### **TECHNICAL DATA**

| Description                                                                        |
|------------------------------------------------------------------------------------|
| 24 VDC                                                                             |
| touch screen                                                                       |
| +5 ÷ +45°C                                                                         |
| 0 ÷ +60°C                                                                          |
| built-in                                                                           |
| IP20                                                                               |
| on the wall                                                                        |
| ABS plastic, RAL 9003                                                              |
| 31                                                                                 |
| 130 x 115 x 35 mm                                                                  |
| addressing**                                                                       |
| SW2<br>SW2<br>SW2<br>C<br>C<br>C<br>C<br>C<br>C<br>C<br>C<br>C<br>C<br>C<br>C<br>C |
| o network is the last device, SW I                                                 |
|                                                                                    |

#### **DRV - SW1 ADDRESS SETTING**

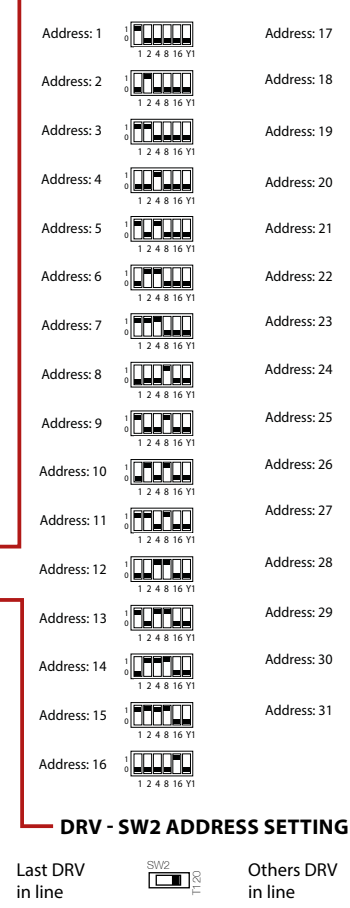

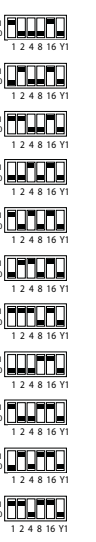

ENGLISH

SW2

1 2 4 8 16 Y1

1 2 4 8 16 Y1

1 2 4 8 16 Y1

1 2 4 8 16 Y1

### **FIRST RUN**

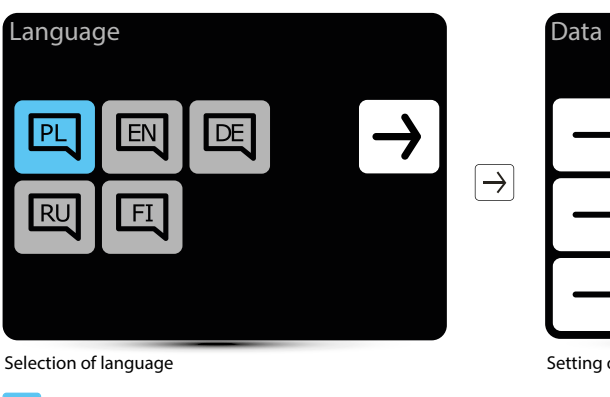

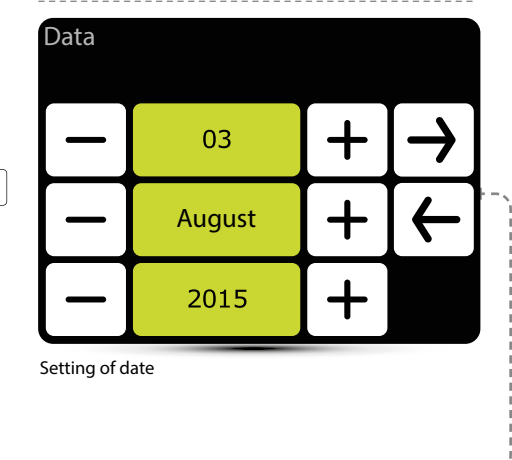

active language

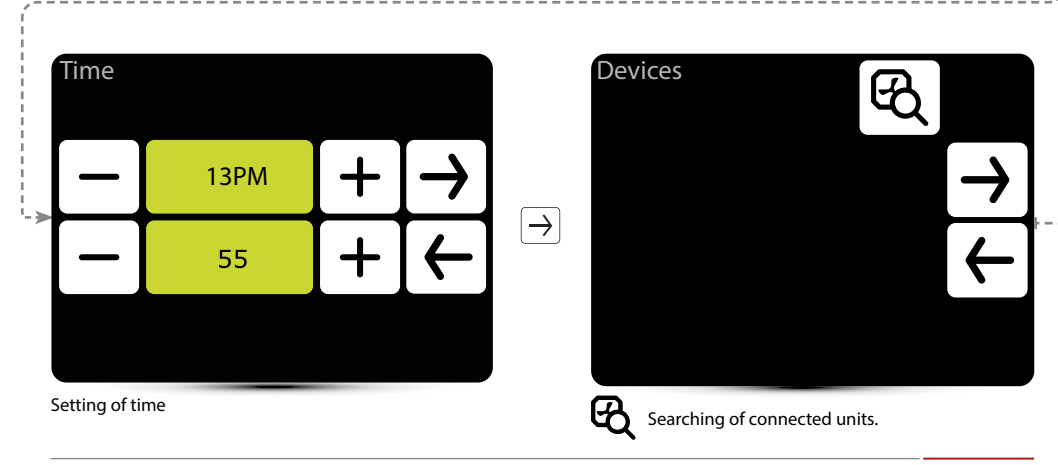

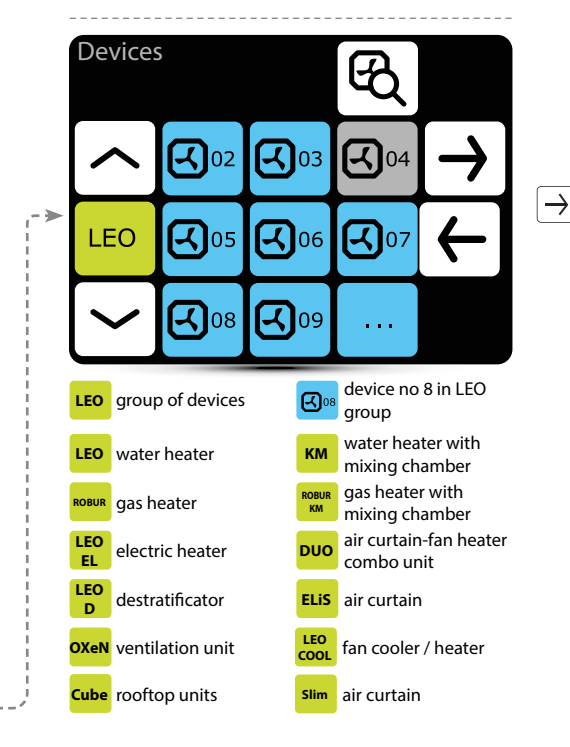

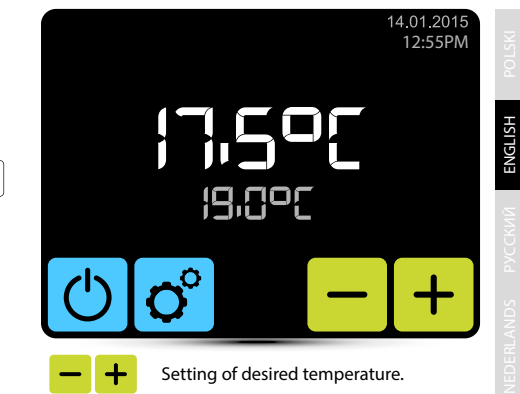

Check that all devices have been found. If not, check:

- correctness of connection of the A-A, B-B communication signal,
- · power connection of the device,
- if address have been set correctly; each device must have a different address set, (in Cube devices the address is set by the service during the first start-up)
- if the SW2 dipswitch on the last device in line is set to T120 position. (in Cube devices, the dipswitch is set by the service during the first start-up)

### MAIN SCREEN

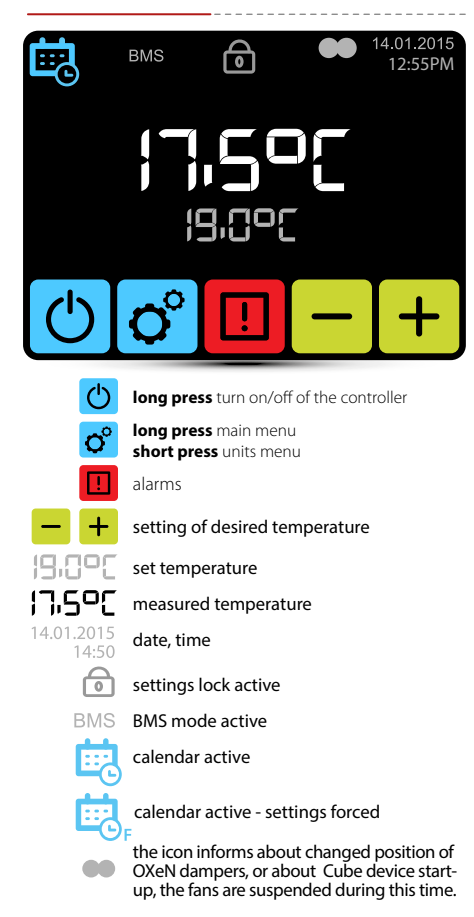

## ° long Main menu

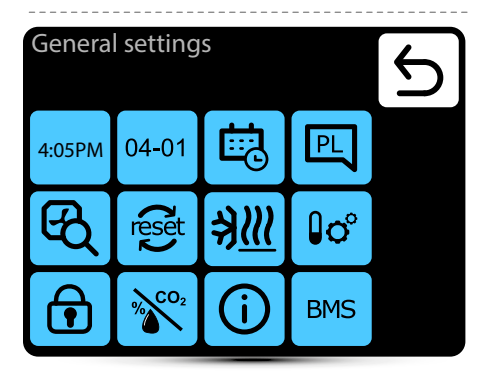

# Enter to the menu after entering the password: 2014

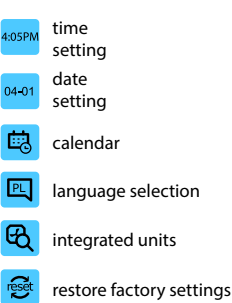

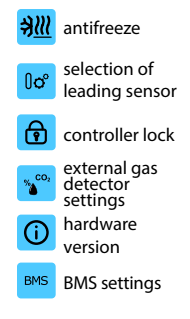

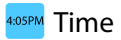

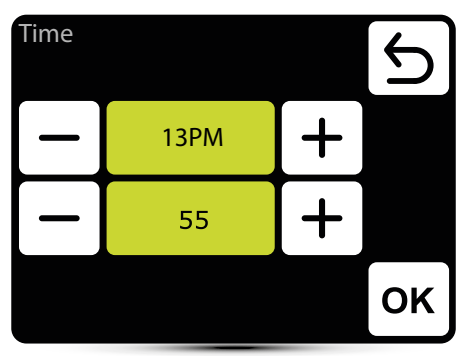

Setting of time

### 04-01 Date

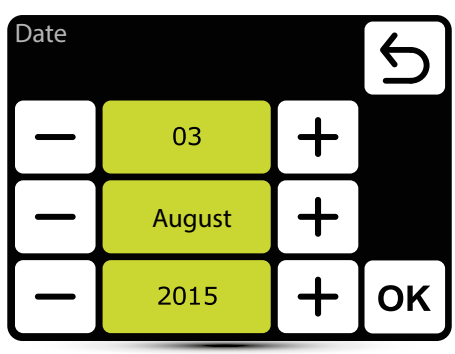

Setting of date

## 🗟 Calendar

- · For each day you can set up to 20 on/off events,
- · Start time of new event is also the end time of previous event,
- For each event you can set any temperature for units, in the range of 5 45°C, For each event you can set for KM an air flow and dampers
- · opening degree, for OXeN an air flow,
- Events for each day can be set individually or they can be copied from day, which was already set.

Activation of calendar is signalized on main screen via following icons:

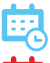

calendar active – SYSTEM ON

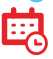

calendar active – SYSTEM OFF

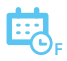

calendar active - settings forced.

There were ad hoc set other parameters than the settings programmed in the calendar:

- desired temperature,
- air flow for OXeN,
- the capacity or degree of opening of the KM and Cube dampers
- system were OFF and was turned on (to turn on the system press and hold for 2 s the calendar icon on main screen),
- system were ON and was turned off (to turn off the system press and hold for 2 s the calendar icon on main screen).

Ad hoc settings stays as long as time of current event in calendar. With start of next event, units will operate according to programmed settings.

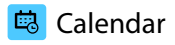

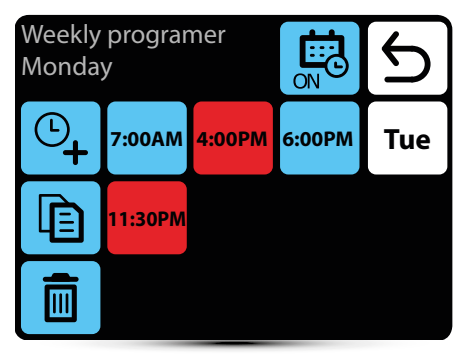

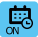

activation/deactivation of calendar

- ©**\_**+
- adding the event
- Ð
- copying events on the following days

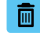

removing the events

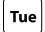

moving to the next day

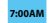

event – system ON

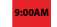

event – system OFF

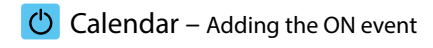

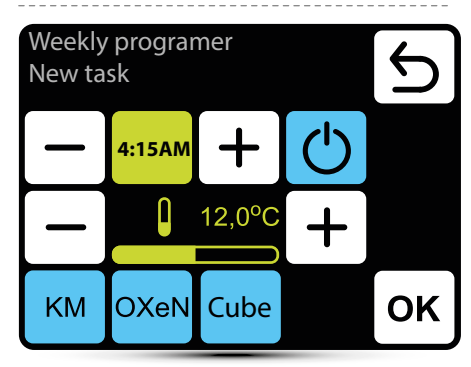

In given example SYSTEM will be turned on at 6:15 and the units will maintain temp.  $12^{\circ}C$ .

SYSTEM WILL OPERATE USING CURRENT SETTINGS UNTIL NEW EVENT WILL BE SET.

KM – additional settings for KM group OXeN – additional settings for OXeN group Cube – additional setting of Cube group.

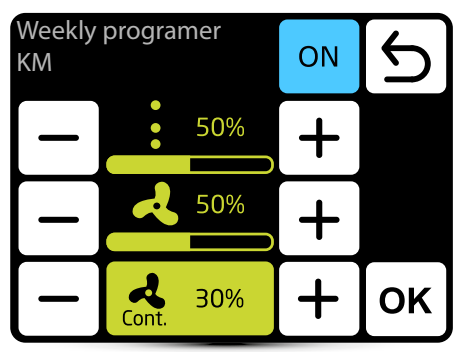

For KM it is possible to set an air flow and dampers opening degree in current event.

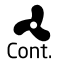

When the dampers are closed (no ventilation), it is possible to select the operating mode of the Cont. fan after reaching desired temperature. Fan can operate continuously or be turned off.

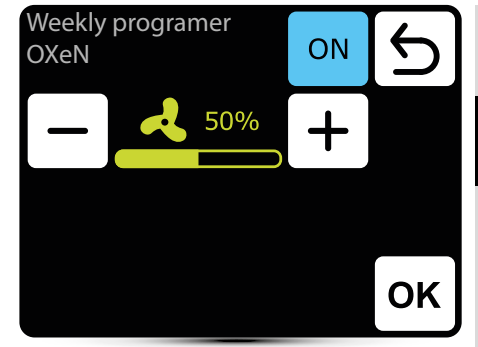

For OXeN it is possible to set an air flow in current event.

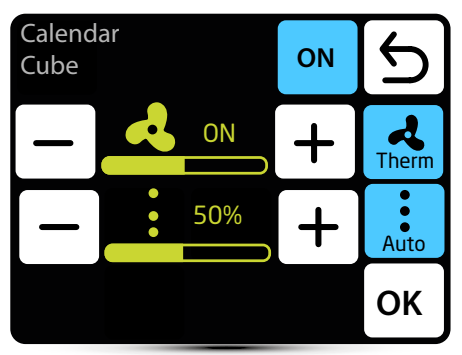

It is possible to set airflow and damper's degree of opening for a given zone.

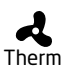

When the therm mode is activated, the fans of the Cube will work in thermostatic mode - they will turn off after reaching the preset temperature in the room.

- When Auto mode is activated, the Cube's
- throttle will be adjusted automatically until

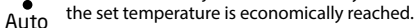

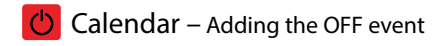

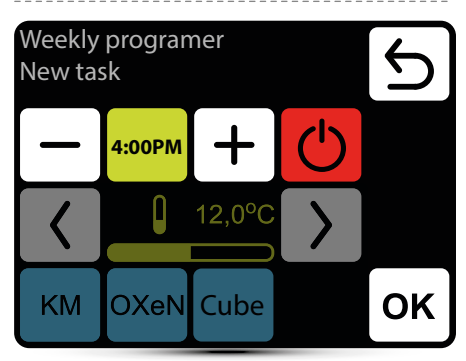

In given example units will be turned off at 16:00. SYSTEM WILL BE TURNED OFF UNTIL THE NEXT EVENT, ACCORDING TO CALENDAR SETTINGS.

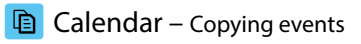

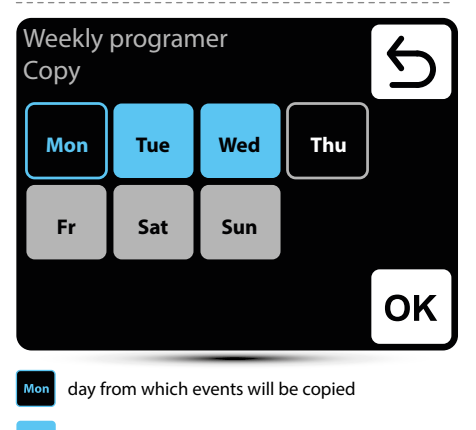

- day selected for copying events from PN day Tue
- day with already programmed operation schedule - you can also copy here the events Thu from PN day
- day without programmed operation schedule Fr

# **Calendar** – Removing events

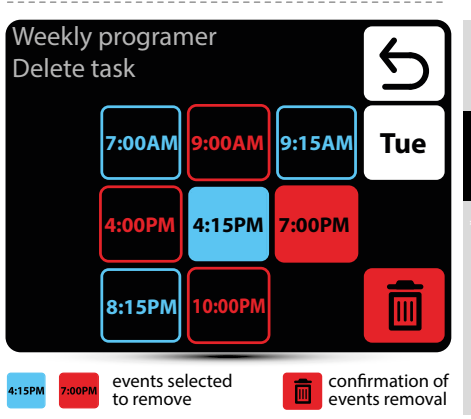

### 🖳 Language

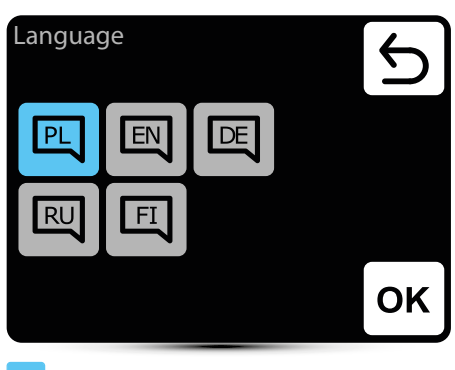

#### active language

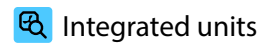

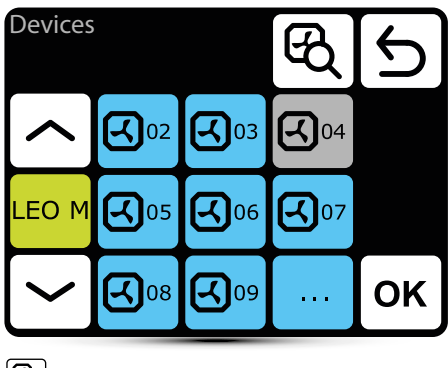

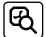

searching for units integrated with system

- active unit
- deactivated unit – not operating

### System information

LEO M 01 CURTAIN DRV-V 2.1 2.0.0-2d-....

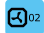

long press displays the DRV software

MAIN

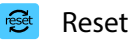

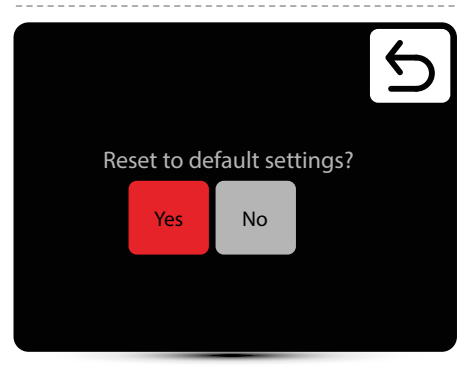

Restore default settings.

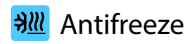

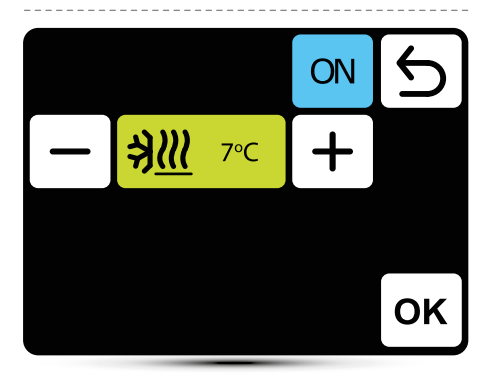

Automatic protection against too low temperature in the room. When temperature in the room drops below desired temperature, LEO and KM units are turned on:

- · valves (if installed) opens,
- fan is turned on at 100% of efficiency,
- KM dampers are closed, unit operates using recirculating air.

Units operate until the temperature in the roomis higher of 1°C than antifreeze temperature, protecting the hall against too low temperature inside and freeze of heating medium in the exchanger.

## Leading sensor

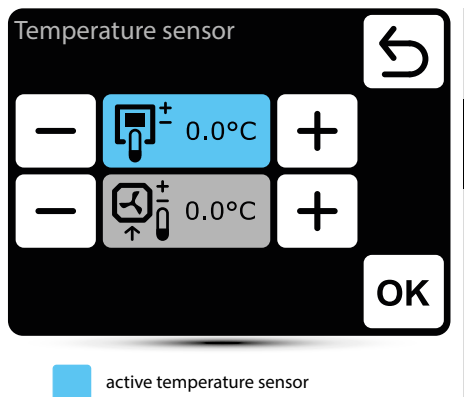

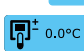

leading sensor is the sensor built in T-box controller

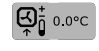

leading sensor is the local sensor. When it is selected, operation of each unit is regulated locally

The correction of sensor measurements is also possible.

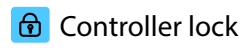

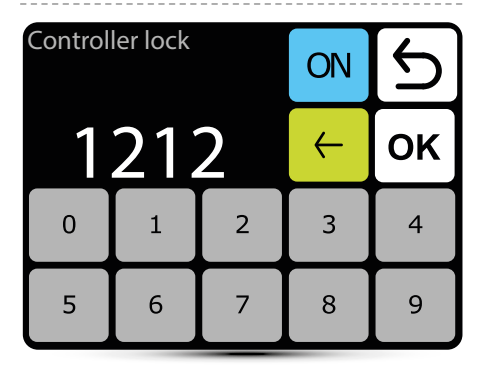

To activate the lock:

- 1. Set password
- 2. Confirm OK

Free 4-digit password can be set.

After returning to main screen and 30 s of inactivity, controller will be locked automatically.

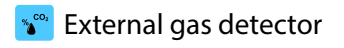

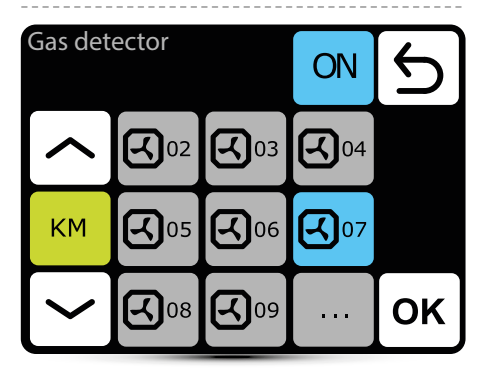

The SYSTEM enables cooperation with an external  $CO_2$  sensor, humidity sensor, etc. - two-stage alarm signal. The OXeN, KM and Cube capacity setpoint and the KM and Cube damper opening will be changed automatically depending on the alarm signal.

The central unit must be connected to one DRV OXeN, DRV KM control module or a controller in the Cube device.

In the menu, indicate to which device the central unit is connected.

In the example given, the control unit has been connected to DRV KM No. 7.

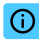

### System information

### System information

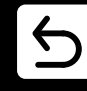

T-box 2.0.10 Compilation 2.0.10-0-gd25434f IDX 10799

25-05-2016

Basic information about software and hardware version.

### BMS – settings

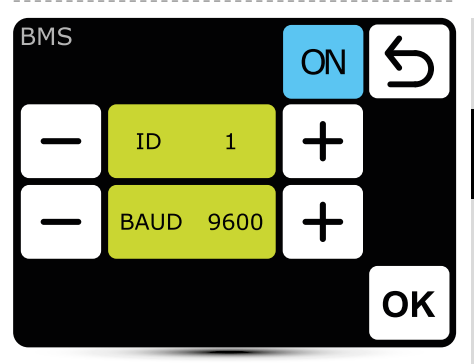

ID - setting unit adress: from 1 to 247 BAUD - setting data transmission speed: from 9600 to 230400 bit/s Physical layer: Modbus RTU Protocol: RS485

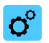

### short **LEO-type fan heaters**

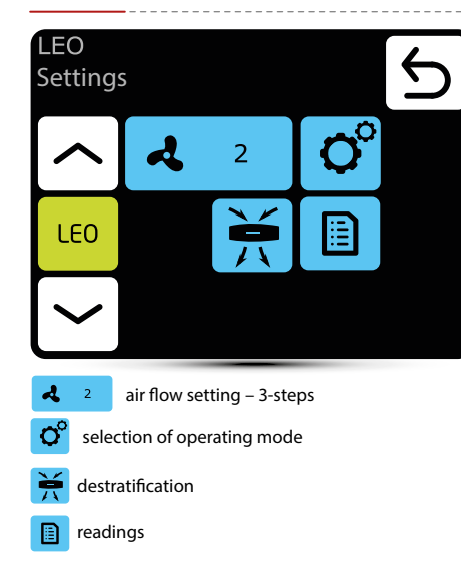

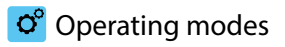

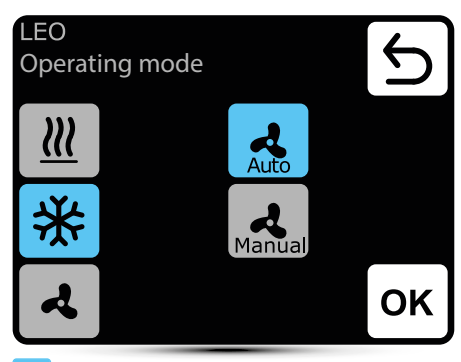

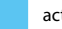

active operating mode

heating – heating medium valve is opened when measured temperature is lower than desired temperature

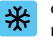

cooling – heating medium valve is opened when measured temperature is higher than desired temperature

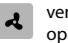

ventilation - valve is constantly closed, fan operates continuously at selected speed

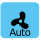

Auto – automatic fan regulation depending on desired and measured temperature

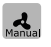

Manual – fan operates with constant, selected speed

## Air flow setting

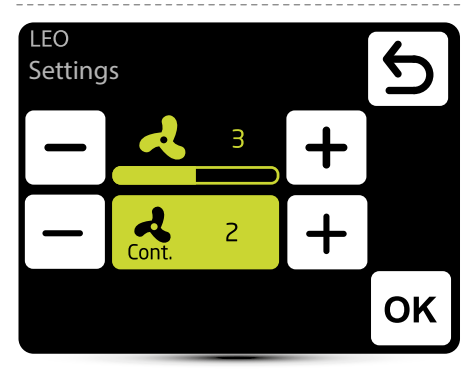

2

air flow setting during operation in manual mode

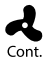

In MANUAL mode after reaching desired temperature fan can operate continously on selected step: 1, 2, 3 or be turned off - select OFF.

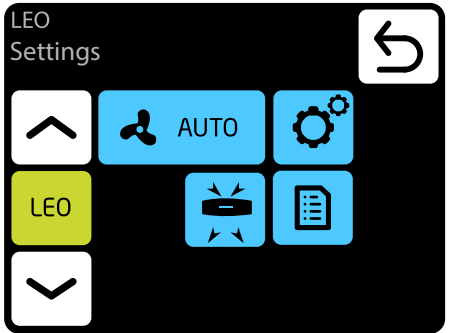

Automatic air flow regulation according to desired and measured temperature, manual air flow regulation is not possible - inactive menu.

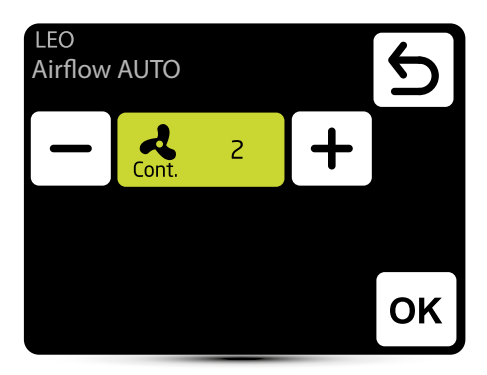

In AUTO mode after reaching desired temperature fan can operate continously on selected step: 1, 2, 3 or be turned off - select OFF.

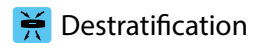

| LEO<br>Destrati | ification  |     | ON | С  |
|-----------------|------------|-----|----|----|
| —               | <b>₿</b> ° | 5°C | +  |    |
|                 |            |     |    |    |
| LEO             |            |     |    | ок |

LEO heaters can optionally operate in destratification mode (only heaters installed under the ceiling). When the measured temperature drops to the set temperature only fan starts. When the heat under the ceiling is not enough, and the temperature continues to decline (-1°C from the setpoint) valve will open.

The heater must be equipped with T3 sensor (optional equipment).

- ON
- activation of destratification mode
- **5°**℃
- setting of temperature difference (difference between temperature under the ceiling and temperature in the occupied zone), at which LEO heaters will be turned on

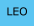

selection of heaters, which should operate in destratification mode

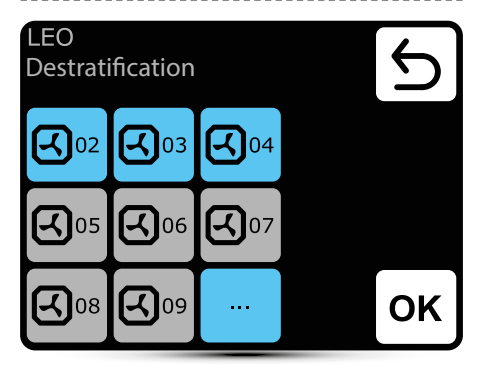

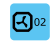

heater activated for operation in destratification mode

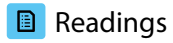

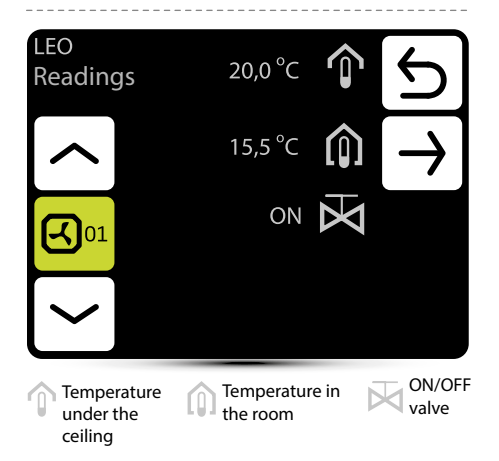

To read temperatures near the unit, external temperature sensors PT-1000 must be connected to DRV control module.

| <b>O</b> short press | LEO COOL<br>-type fan coo | oler / he | eater |
|----------------------|---------------------------|-----------|-------|
| LEO CO<br>Settings   | OL<br>S                   |           | Ъ     |
|                      | 2 ک                       | O°        |       |
| LEO<br>COOL          |                           |           |       |
|                      |                           |           |       |
| <b>4</b> 2           | air flow setting – 3-ste  | ps        |       |
| <b>O</b> selec       | tion of operating mod     | е         |       |
| 🔋 readir             | ngs                       |           |       |

# ° Operating modes

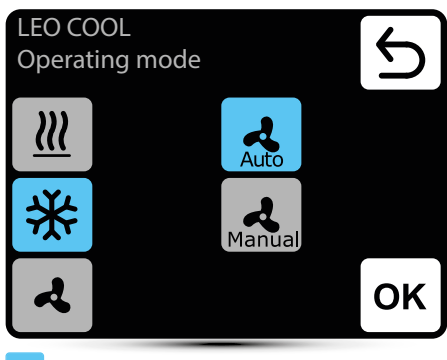

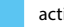

active operating mode

heating - heating medium valve is opened when M measured temperature is lower than desired temperature

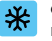

cooling - heating medium valve is opened when measured temperature is higher than desired temperature

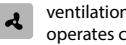

ventilation - valve is constantly closed, fan operates continuously at selected speed

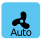

Auto - automatic fan regulation depending on desired and measured temperature

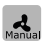

Manual - fan operates with constant, selected speed

## Air flow setting

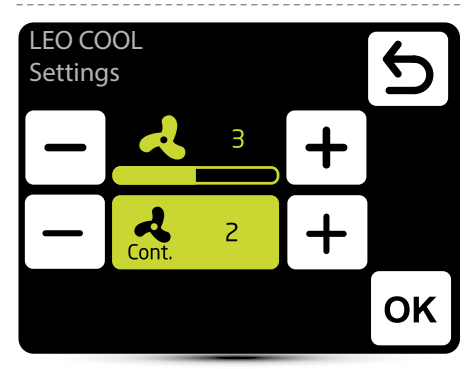

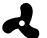

air flow setting during operation in manual mode

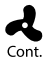

In MANUAL mode after reaching desired temperature fan can operate continously on selected step: 1, 2, 3 or be turned off - select OFF.

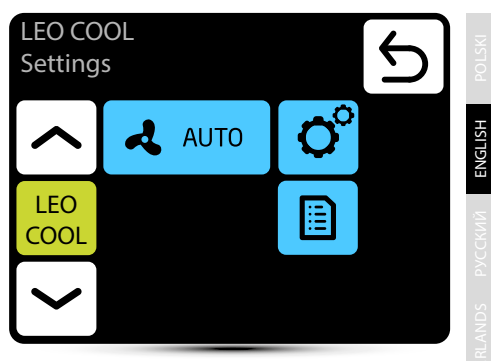

Automatic air flow regulation according to desired and measured temperature, manual air flow regulation is not possible - inactive menu.

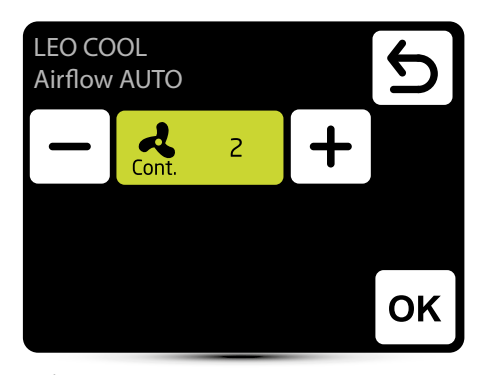

In AUTO mode after reaching desired temperature fan can operate continously on selected step: 1, 2, 3 or be turned off - select OFF.

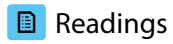

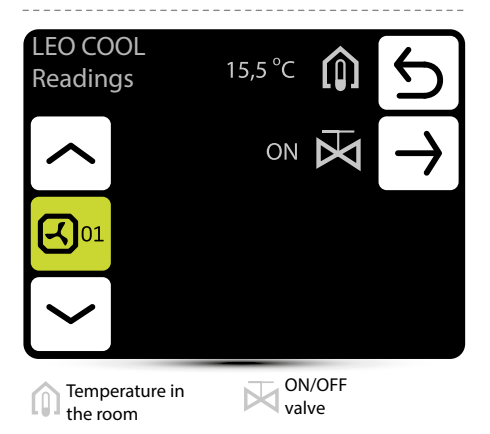

To read temperatures near the unit, external temperature sensors PT-1000 must be connected to DRV control module.

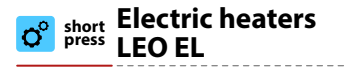

| LEO E<br>Settin | L<br>Igs      |               |            | Ф | LE0<br>Op  | D EL<br>erat |
|-----------------|---------------|---------------|------------|---|------------|--------------|
| <b>^</b>        | ব             | 2             | <b>O</b> ° |   | <u>}</u>   | <u>}</u>     |
| LEO<br>EL       | <u> </u>      | 2             |            |   |            | Ł            |
|                 |               |               |            |   |            |              |
| <b>4</b> 2      | air flow se   | tting – 3-ste | eps        |   |            | acti         |
| <u>2</u> 2      | heating po    | ower setting  | J          |   | <u>111</u> | heat         |
| <b>O</b> sel    | ection of ope | rating mod    | e          |   |            |              |
| 💥 des           | tratification |               |            |   |            |              |
| read            | dings         |               |            |   | 4          | vent         |

# ° Operating mode

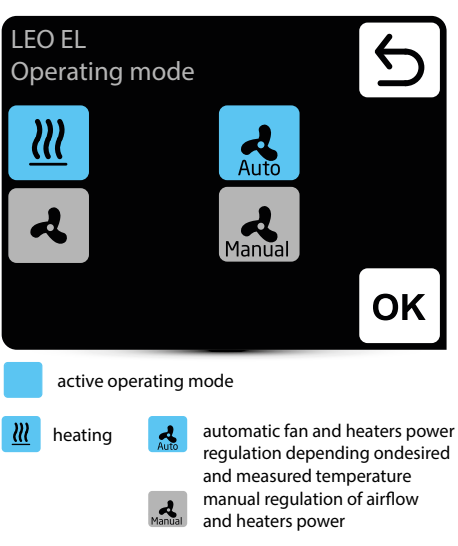

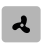

tilation – heaters are OFF, fan operates at selected speed continuously

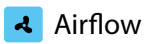

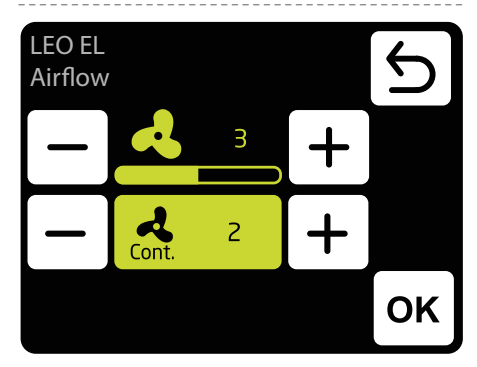

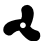

air flow setting during operation in manual mode

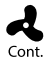

In MANUAL mode after reaching desired temperature fan can operate continously on selected step: 1, 2, 3 or be turned off - select OFF.

#### Heating power w.

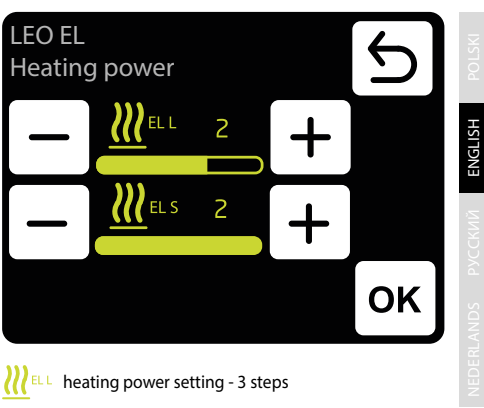

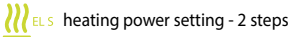

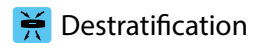

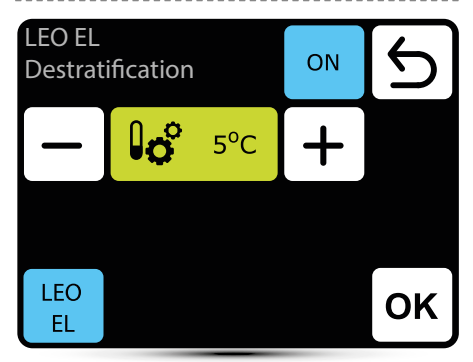

LEO heaters can optionally operate in destratification mode (only heaters installed under the ceiling). When the measured temperature drops to the set temperature only fan starts. When the heat under the ceiling is note nough, and the temperature continues to decline (-1°C from the setpoint) heaters are ON.

The heater must be equipped with T3 sensor (optionalequipment).

- ON
- activation of destratification mode

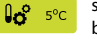

setting of temperature difference (difference between temperature under the ceiling and temperature in the occupied zone), at which LEO heaters will be turned on

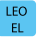

selection of heaters, which should operate in destratification mode

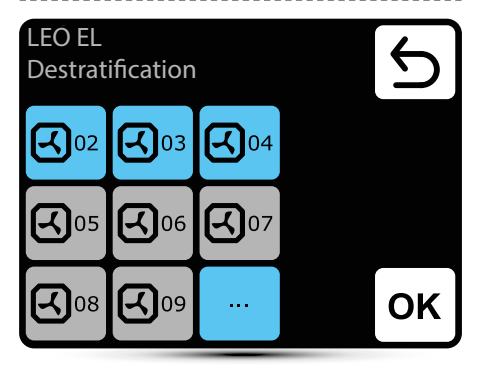

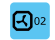

heater activated for operation in destratification mode

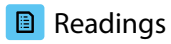

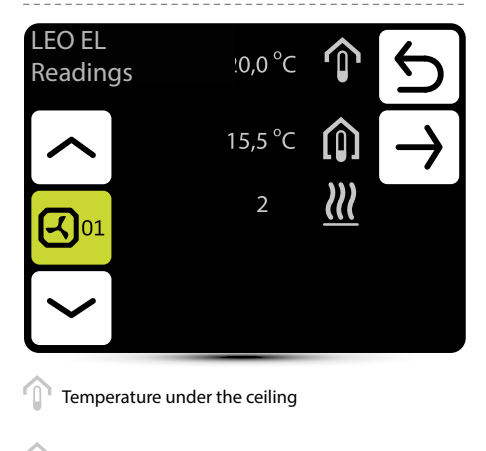

Temperature in the room

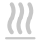

Chosen heat power

To read temperatures near the unit, external temperature sensors PT-1000 must be connected to DRV control module.

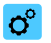

### <sup>short</sup> KM mixing chambers

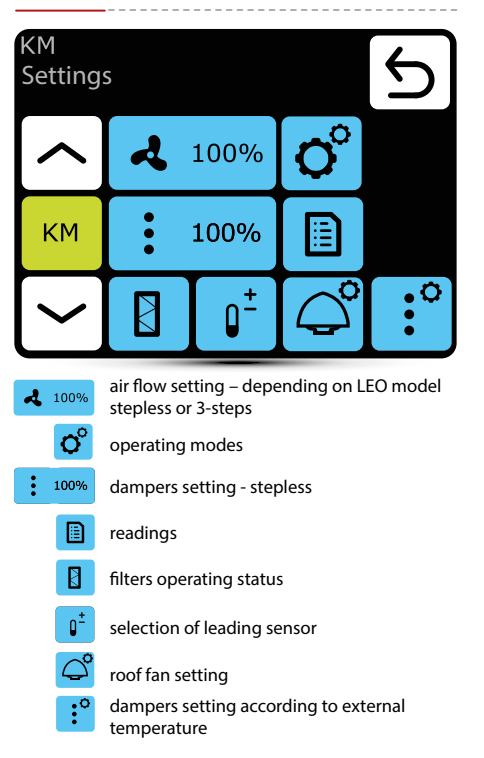

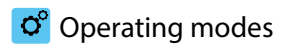

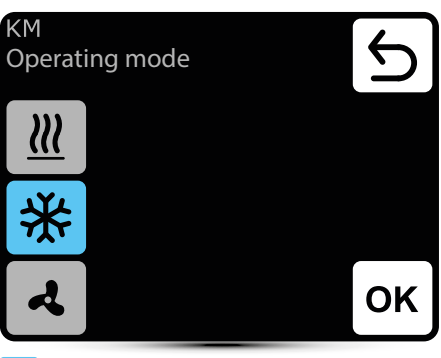

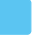

active operating mode

- <u> 222</u>
- **heating** valve is opened when measured temperature is lower than desired temperature

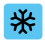

**cooling** – valve is opened when measured temperature is higher than desired temperature

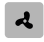

ventilation – valve is constantly closed, fan operates continuously at selected step

#### Air flow setting 2

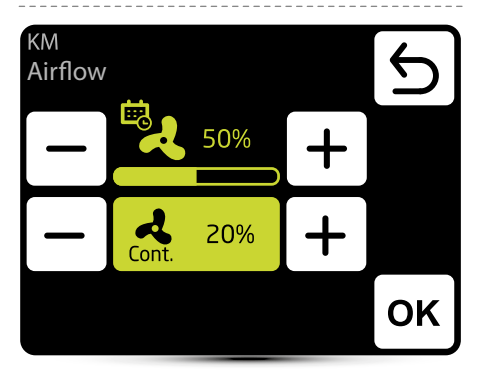

air flow setting – 3-steps

Appearance of this icon informs that the air flow setting has been defined in the calendar. It is possible to change it ad hoc only. Change will only be active in given calendar zone.

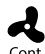

When the dampers are closed (no ventilation), it is possible to select the operating mode of the fan Cont. after reaching desired temperature. Fan can operate continuously or be turned off.

# Air flow setting – gas detector

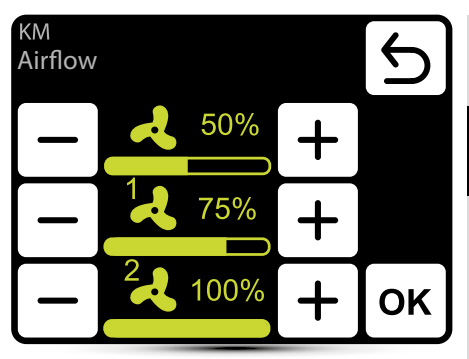

Operation with gas detector should be activated - see point "External gas detector" on page 66.

Three values of air flow should be defined:

- normal operation status
- 1 first step of alarm from gas detector
- · 2 second step of alarm from gas detector

# Campers setting

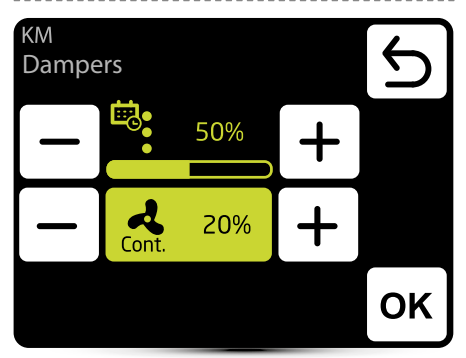

Ċ.

Appearance of this icon informs that the air flow setting has been defined in the calendar. It is possible to change it ad hoc only. Change will only be active in given calendar event.

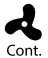

When the dampers are closed (no ventilation), it is possible to select the operating mode of the fan after reaching desired temperature. Fan can operate continuously or be turned off.

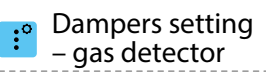

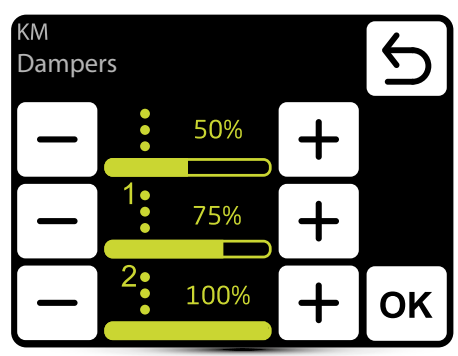

Operation with gas detector should be activated – see point "External gas detector" on page 66.

Three values of air flow should be defined:

- · normal operation status
- 1 first step of alarm from gas detector
- 2 second step of alarm from gas detector

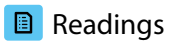

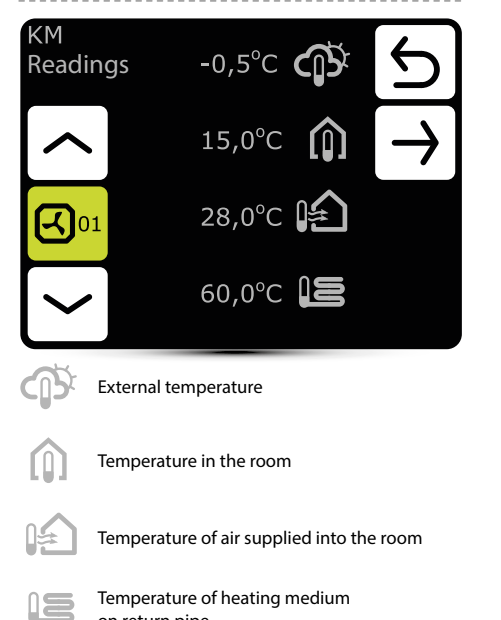

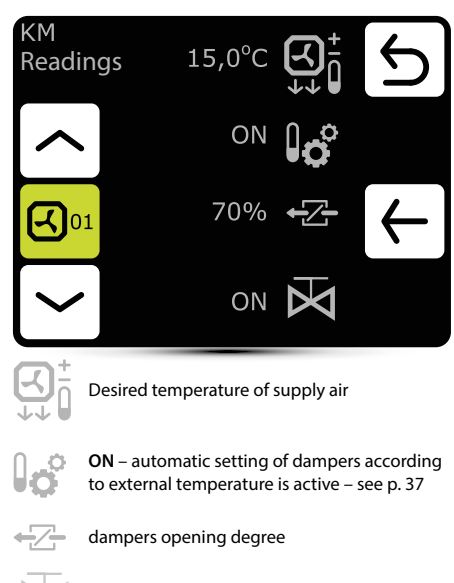

on return pipe

ON/OFF valve

ENGLISH

## Filters operating time counter

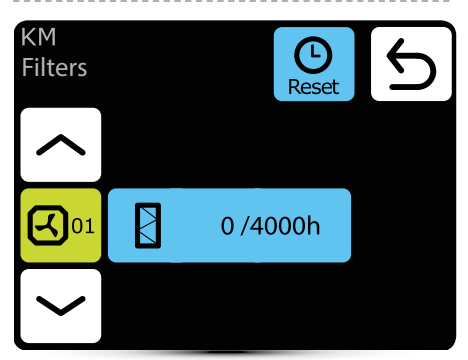

After reaching the limit of working hours, there will be displayed an indication in alarm menu. Value must be reset. Alarm does not affect the operation of the unit.

### Filters operating time limit

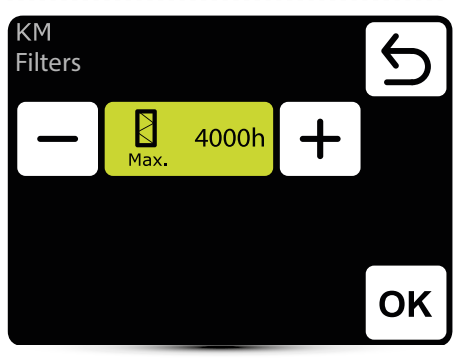

Value should be set according to building contamination level.

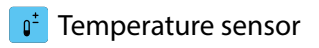

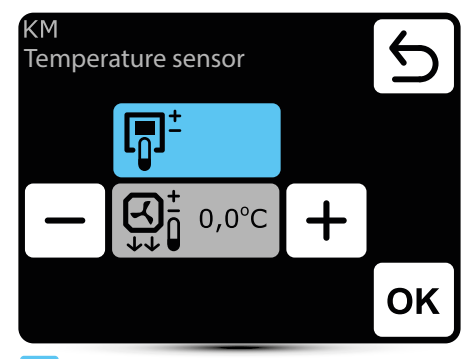

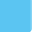

active temperature sensor

╔╗╧

Leading sensor is the ambient air temperature sensor (built in T-box or local, near the unit). When temperature in the room is not reached, SRX3d valve is open in 100%. When temperature in the room is reached, flow of heating medium is regulated in such way, that the supply air temperature is equal to set temperature.

ß

Leading sensor is the supply air temperature sensor. Controller will maintain supply air temperature set on the main screen, thanks to regulation of the flow of heating medium by SRX3d valve opening degree.

+ correction of air temperature set on main screen

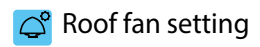

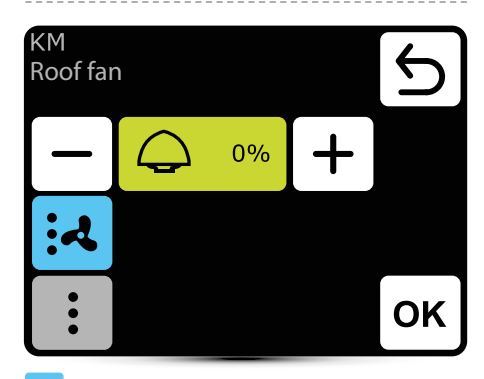

active setting

- roof fan change air volume according to present 2 dampers opening level and air flow of LEO heater
- roof fan change air volume according to present : dampers opening level

Setting "0%" means balance between air removed by roof fan and supplied by KM heater.

Positive value means that the roof fan removes more air than the KM supplies (under-pressure). Setting "+100%" means continuous operation of the roof fan.

Negative value means that the roof fan removes less air than the KM supplies (overpressure). Setting "-100%" means operation of the KM only.

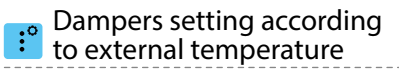

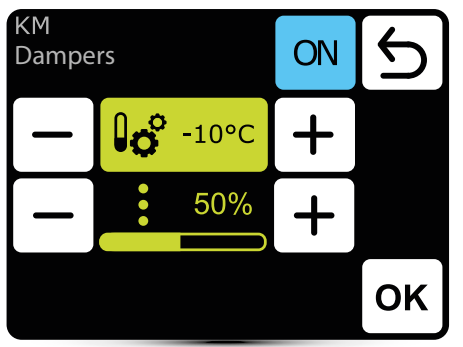

Automatic setting of dampers opening level according

to external air temperature.

Value set here is overriding normal damper setting and setting in calendar.

www.flowair.com

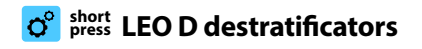

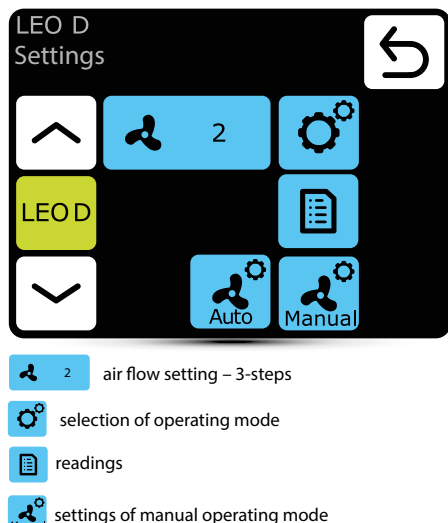

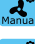

settings of manual operating mod

settings of auto operating mode

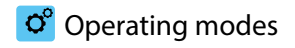

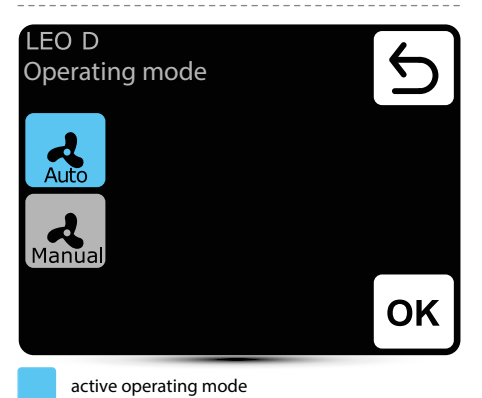

Auto – integration of operation of destratificators with LEO heaters and effective use of heat from upper zones of the room. Destratificators are turned on automatically, when there is suitable amount of heat accumulated in the upper zones of the room. Units press of warm air down to occupied zone. When amount of heat is insufficient, LEO heaters are turned on automatically.

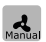

**Manual** – destratificator operates in ON/OFF mode. It is turned on when temperature under the ceiling is higher than set temperature.

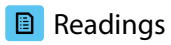

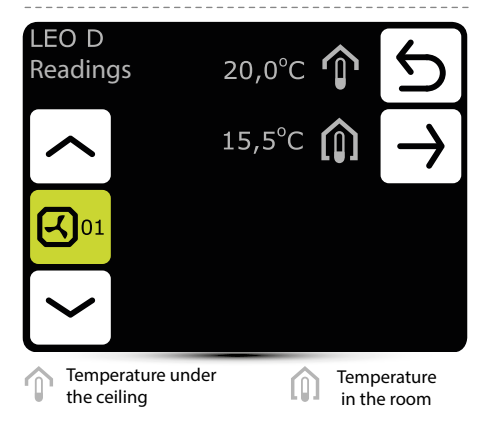

To read temperatures near the unit, external temperature sensors PT-1000 must be connected to DRV control module.

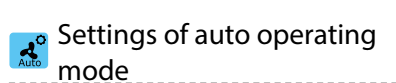

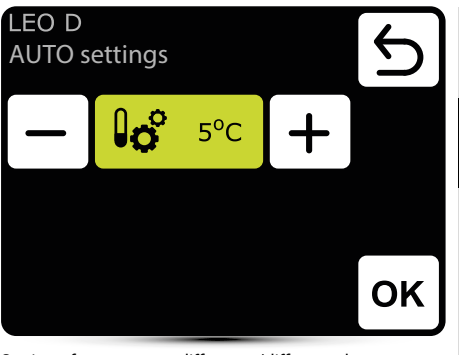

Setting of temperature difference (difference between temperature under the ceiling and temperature in the occupied zone), at which LEO D units will be turned on.

💒 Settings of manual operating mode

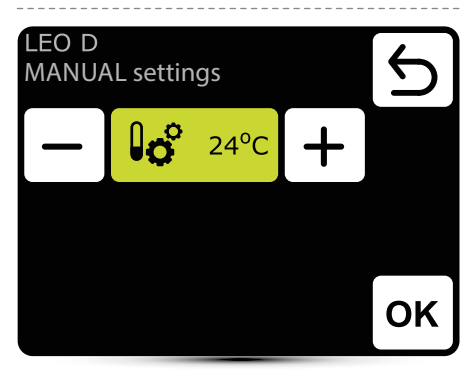

Destratificator operates in ON/OFF mode. It is turned on when temperature under the ceiling is higher than set temperature.

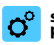

#### short press ROBUR gas heaters

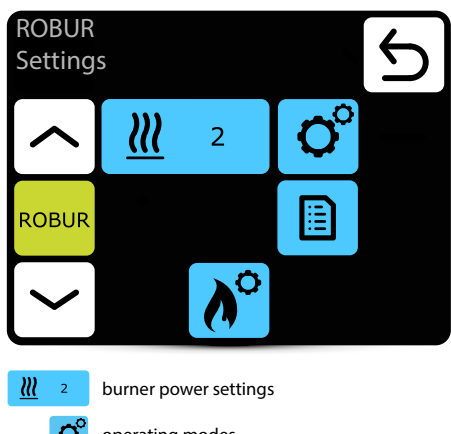

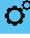

**N**o

operating modes

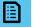

readings

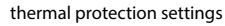

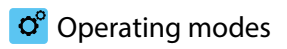

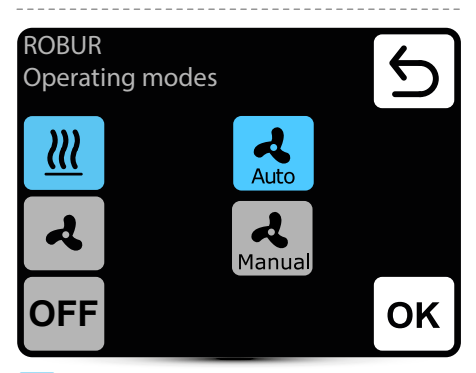

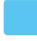

active operating mode

| <u>111</u> |
|------------|
|            |
| Auto       |

heating mode – burner and fan is working according to temperature

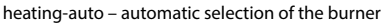

power depending on the measured temperature

heating-manual – manual selection of the burner power

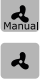

ventilation mode - fan is working continuously, burner is OFF

OFF unit is OFF

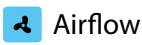

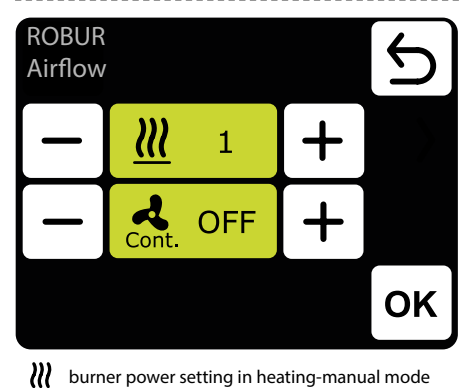

burner power setting in heating-manual mode

in heating operation mode after reaching the set A temp. the fan may work continuously - ON or be turned off - OFF Cont.

## Readings

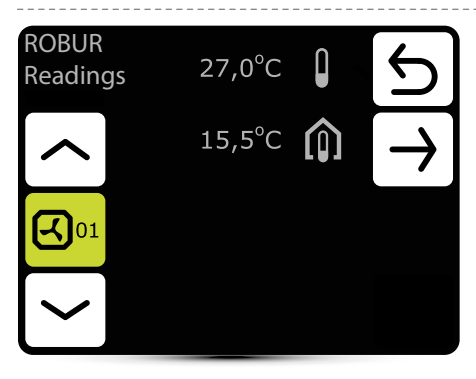

## Thermal protection

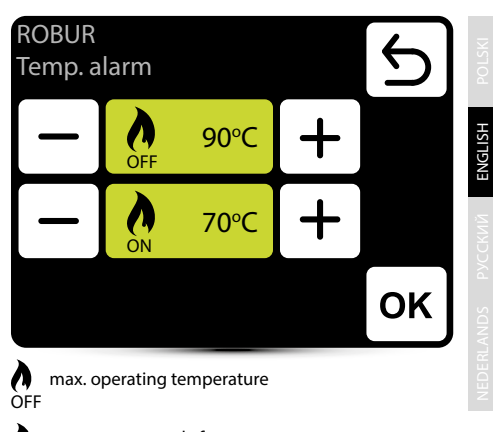

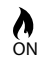

temperature ready for restart

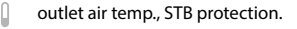

temperature in the room

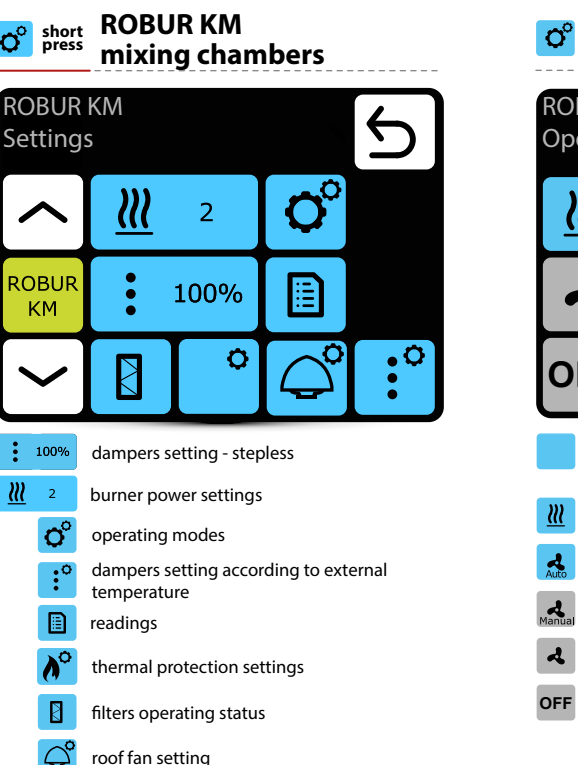

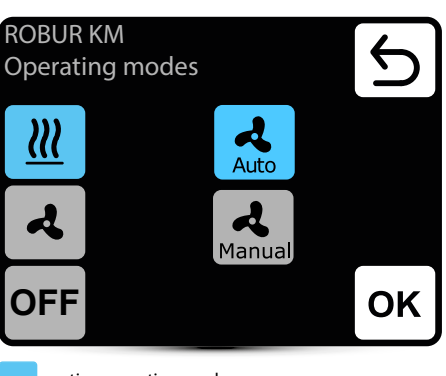

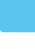

active operating mode

| <u>}</u> |    |
|----------|----|
|          |    |
|          | ١. |

heating mode - burner and fan is working according to temperature

heating-auto - automatic selection of the burner

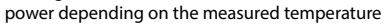

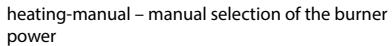

ventilation mode - fan is working continuously, burner is OFF

unit is OFF

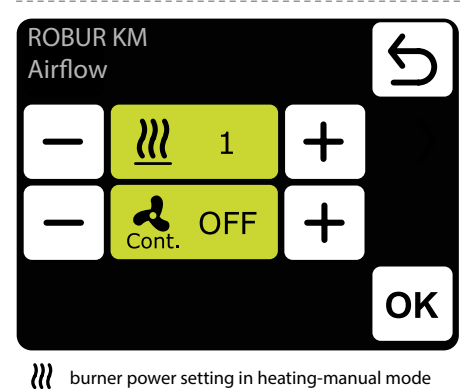

burner power setting in heating-manual mode

in heating operation mode after reaching the set temp. the fan may work continuously - ON or be Cont. turned off - OFF

## Readings

A

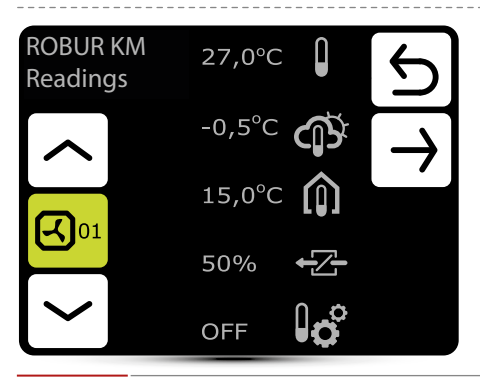

#### :0 Dampers setting

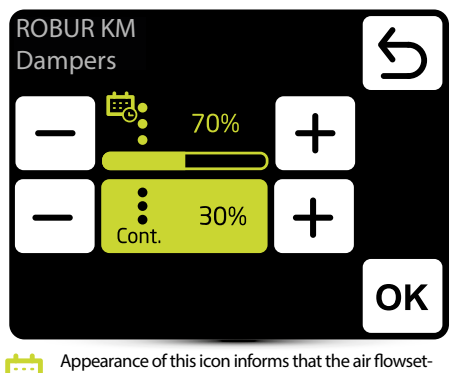

ting has been defined in the calendar. It is possibleto change it ad hoc only. Change will only be active ingiven calendar zone.

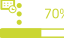

damper setting in heating mode

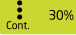

damper setting in heating-continues mode

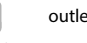

outlet air temp., STB protection.

external temperature

temperature in the room

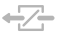

dampers opening degree

ON - automatic setting of dampers according to external temperature is active.

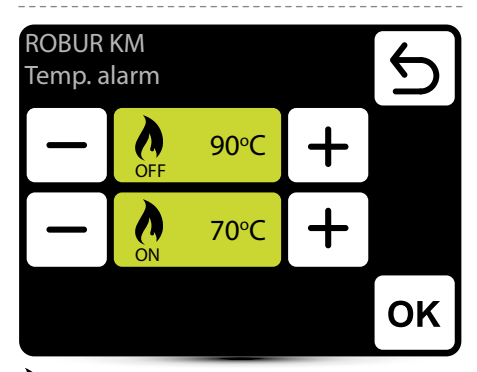

max. operating temperature

() temperature ready for restart

# Filters operating time counter

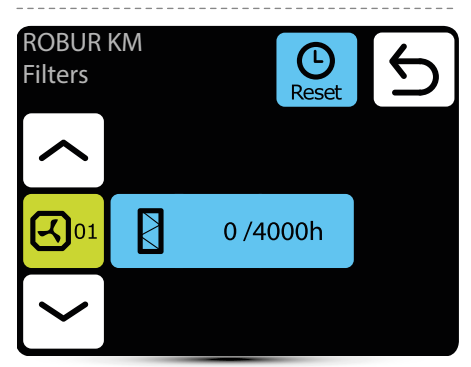

After reaching the limit of working hours, there will bedisplayed an indication in alarm menu. Value must be reset. Alarm does not affect the operation of the unit.

## Filters operating time limit

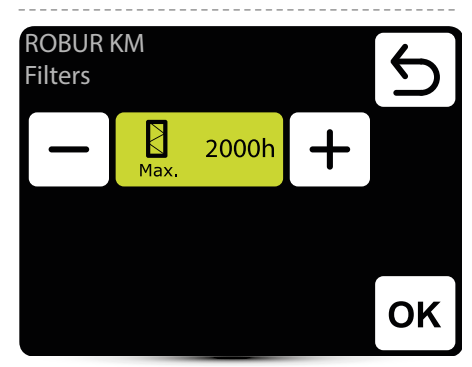

Value should be set according to building contamination level.

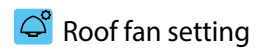

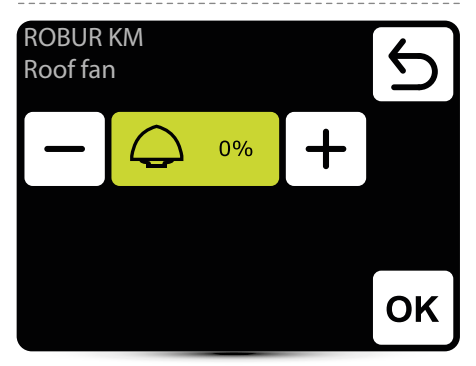

Setting "0%" means balance between air removed by roof fan and supplied by ROBUR KM heater.

Positive value means that the roof fan removes more air than the ROBUR KM supplies (under-pressure). Setting "+100%" means continuous operation of the roof fan.

Negative value means that the roof fan removes less air than the ROBUR KM supplies (overpressure). Setting "-100%" means operation of the ROBUR KM only.

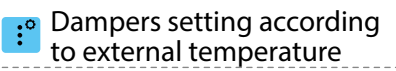

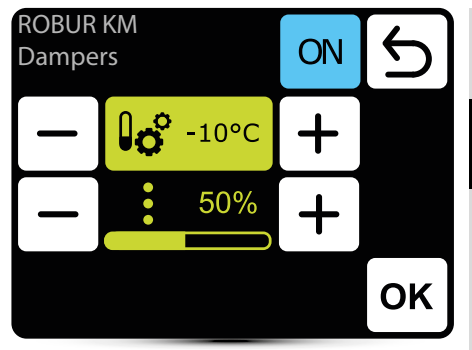

Automatic setting of dampers opening level according to external air temperature. Value set here is overriding normal damper setting andsetting in calendar.

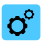

### o<sup>o</sup> short ELiS air curtains

| _           |       |             |                |            |  |
|-------------|-------|-------------|----------------|------------|--|
| ELi:<br>Set | 5     |             |                |            |  |
|             |       | ঝ           | 2              | <b>O</b> ° |  |
| ELi         | iS    |             |                |            |  |
|             |       |             | <u>≯∭</u>      | C          |  |
| 4           | 2     | air flow se | etting – 3-ste | eps        |  |
| O°          | sele  | ction of op | erating mod    | le         |  |
| Ŀ           | setti | ng of delay | times          |            |  |
|             | read  | ings        |                |            |  |
| ≯ <u>∭</u>  | antif | reeze       |                |            |  |
|             |       |             |                |            |  |

# operating modes

| ELi:<br>Ope           | S<br>erating mo                                     |                                        | C                                    |                           |  |
|-----------------------|-----------------------------------------------------|----------------------------------------|--------------------------------------|---------------------------|--|
| <u></u> ∠             | <u>}</u>                                            | K1                                     |                                      |                           |  |
|                       | ર                                                   | К2                                     |                                      |                           |  |
|                       |                                                     |                                        |                                      | ок                        |  |
| active operating mode |                                                     |                                        |                                      |                           |  |
| К1                    | air curtain ope<br>thermostat, w                    | erates acco<br>hose priori             | rding to door s<br>ty is equivalen   | ensor and<br>t            |  |
| K2                    | air curtain ope<br>thermostat. D<br>signal unit wil | erates acco<br>oor sensor<br>I not run | rding to door s<br>has a priority. \ | ensor and<br>Vithout it's |  |
| <u></u>               | <b>heating</b> – valv<br>temperature i              | re is opene<br>s lower tha             | d when measu<br>n desired temp       | red<br>berature           |  |
| ব                     | ventilation – v<br>operates cont                    | valve is cor<br>inuously at            | stantly closed,<br>selected step     | fan                       |  |
|                       |                                                     |                                        |                                      |                           |  |

# Air flow setting

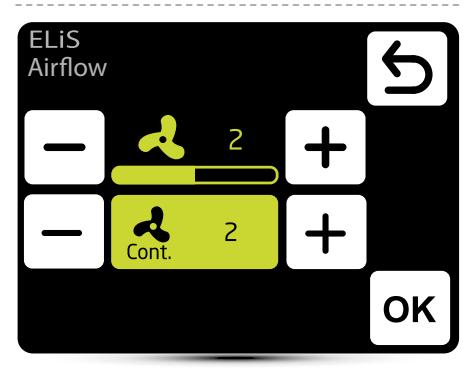

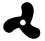

air flow setting

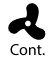

After the disappearance of signal from the door sensor (or thermostat if K1 mode is activated), fan of air curtain can operate on selected step for a specified period of time or be turned off - select OFF.

# Setting of delay time

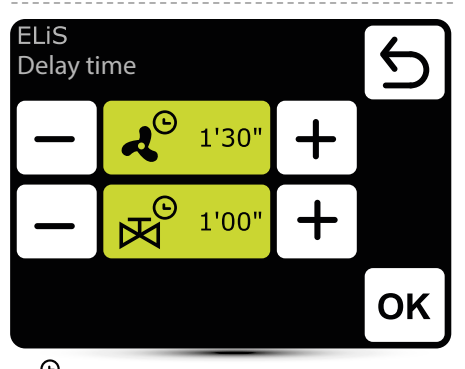

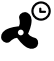

Fan switch off delay time – it can be set in the range 0:00 - 10:00 minutes, every 0:30 s. It is possible to set  $\infty$  value, then fan operates continuously.

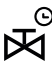

> Valve switch off delay time - it can be set in the range 0:00 - 10:00 minutes, every 0:30 s. It is possible to set  $\infty$  value, then valve is constantly open.

Valve delay time must be shorter than fan delay time.

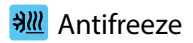

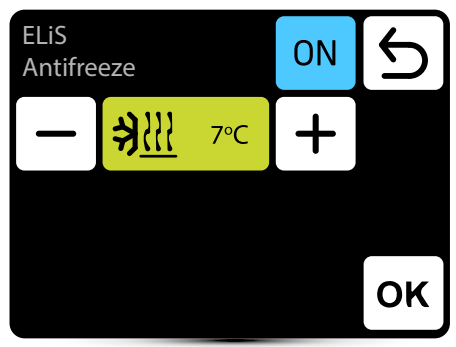

Antifreeze protection of the heat exchanger. When temperature in the room drops below desired temperature fans stops and valve is open to 100%. The unit must be equipped with T3 sensor (optional equipment).

## Readings

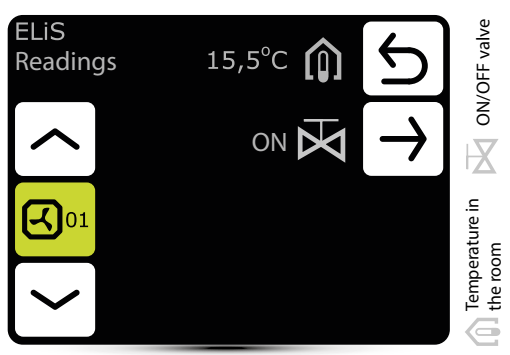

To read temperatures near the unit, external temperature sensors PT-1000 must be connected to DRV control module

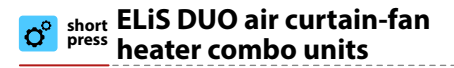

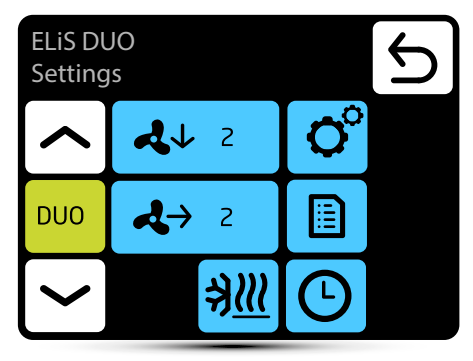

- 2↓ 2 air flow setting for air curtain part – 3-steps
- **↓**→ 2 air flow setting for fan heater part – 3-steps

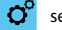

selection of operating mode

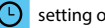

- setting of delay times
- readings
- 311 antifreeze

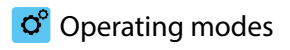

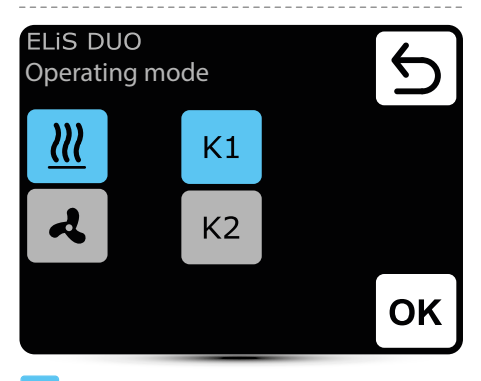

active operating mode

- k1 air curtain operates according to door sensor and thermostat, whose priority is equivalent
- K2 air curtain operates according to door sensor and thermostat. Door sensor has a priority. Without it's signal unit will not run
- **heating** valve is opened when measured temperature is lower than desired temperature
- ventilation valve is constantly closed, fan operates continuously at selected step

Fan heater operates always according to temperature set on the controller, regardless K1/K2 mode.

# Air flow setting

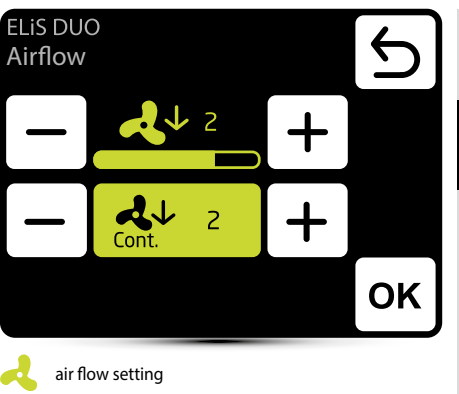

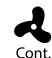

After the disappearance of signal from the door sensor (or thermostat if K1 mode is activated), fan

of air curtain can operate on selected step for a specified period of time or be turned off - select OFF.

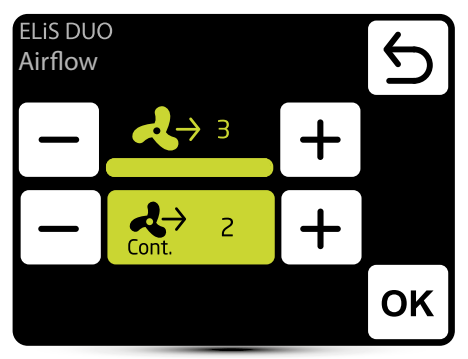

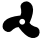

air flow setting

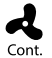

After reaching desired temperature fan of the heater can operate continously on selected step: 1, 2, 3 or be turned off - select OFF.

## Setting of delay time

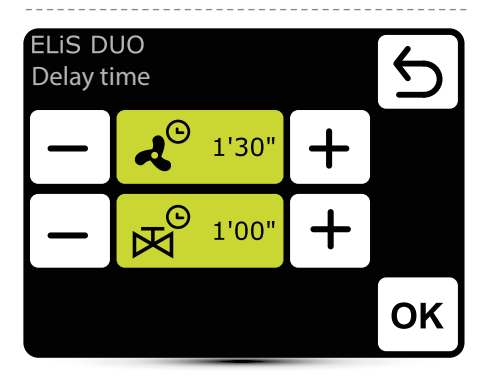

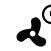

fan switch off delay time can be set in the range 0:00 - 10:00 minutes, every 0:30 s. Value  $\infty$  - fan operates continuously.

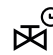

valve switch off delay time can be set in the range 0:00 - 10:00 minutes, every 0:30 s. Value  $\infty$  - valve is constantly open.

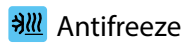

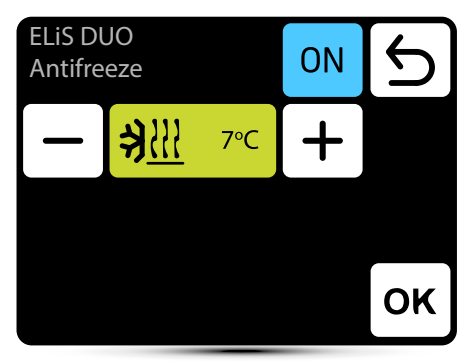

Antifreeze protection of the heat exchanger. When temperature in the room drops below desired temperature fans stops and valve is open to 100%. The unit must be equipped with T3 sensor (optional equipment).

## Readings

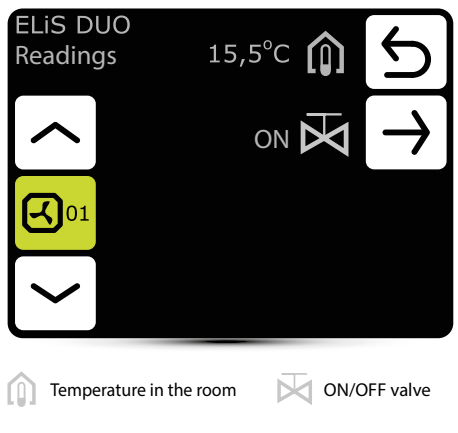

To read temperatures near the unit, external temperature sensors PT-1000 must be connected to DRV control module.

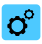

### o<sup>o</sup> short Slim air curtains

| Slir      | n        |             |                |     |   |
|-----------|----------|-------------|----------------|-----|---|
| Set       | ting     | gs          |                |     | 2 |
|           |          | ঝ           | 2              | O°  |   |
| Sli       | m        |             |                |     |   |
|           |          |             | <u>≯∭</u>      | C   |   |
| 4         | 2        | air flow se | etting – 3-ste | eps |   |
| O°        | sele     | ction of op | erating mod    | le  |   |
| Ŀ         | setti    | ng of delay | times          |     |   |
|           | readings |             |                |     |   |
| <u>≯∭</u> | antif    | reeze       |                |     |   |
|           |          |             |                |     |   |

# Operating modes

| Slim<br>Operating mode |                                             |                                        |                                      | С                         |  |  |
|------------------------|---------------------------------------------|----------------------------------------|--------------------------------------|---------------------------|--|--|
| <u> </u>               |                                             | K1                                     |                                      |                           |  |  |
| 4                      |                                             | K2                                     |                                      |                           |  |  |
|                        |                                             |                                        |                                      | ок                        |  |  |
| ac                     | active operating mode                       |                                        |                                      |                           |  |  |
| кı air<br>th           | curtain ope<br>ermostat, w                  | erates acco<br>hose priori             | rding to door s<br>ty is equivalen   | ensor and<br>t            |  |  |
| K2 air<br>th<br>sig    | curtain ope<br>ermostat. D<br>Inal unit wil | erates acco<br>oor sensor<br>I not run | rding to door s<br>has a priority. \ | ensor and<br>Vithout it's |  |  |
| <u>∭</u> he<br>te      | <b>ating</b> – valv<br>nperature i          | ve is opene<br>s lower tha             | d when measu<br>n desired temp       | red<br>berature           |  |  |
| ve<br>op               | ntilation – v<br>erates cont                | valve is cor<br>inuously at            | stantly closed,<br>selected step     | fan                       |  |  |
|                        |                                             |                                        |                                      |                           |  |  |

# Air flow setting

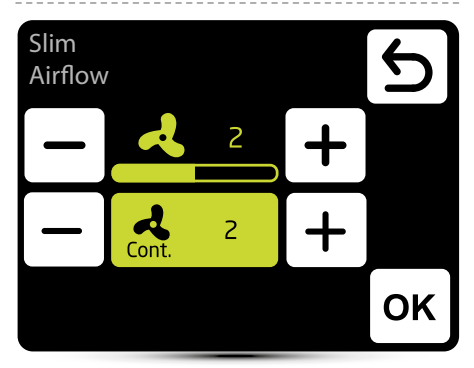

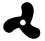

air flow setting

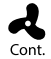

After the disappearance of signal from the door sensor (or thermostat if K1 mode is activated), fan of air curtain can operate on selected step for a specified period of time or be turned off - select OFF.

# Setting of delay time

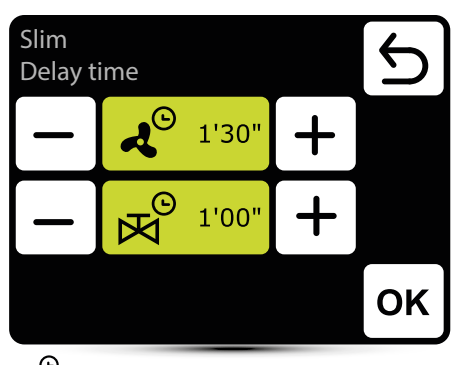

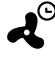

General Section Section

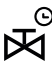

Valve switch off delay time - it can be set in the range 0:00 - 10:00 minutes, every 0:30 s. It is possible to set ∞ value, then valve is constantly open.

Valve delay time must be shorter than fan delay time.

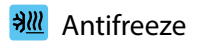

| Slim<br>Antifre | eze          |     | ON | 6  |
|-----------------|--------------|-----|----|----|
| —               | <b>≯</b> !!! | 7°C | +  |    |
|                 |              |     |    |    |
|                 |              |     |    | ок |

Antifreeze protection of the heat exchanger. When temperature in the room drops below desired temperature fans stops and valve is open to 100%. The unit must be equipped with T3 sensor (optional equipment).

## Readings

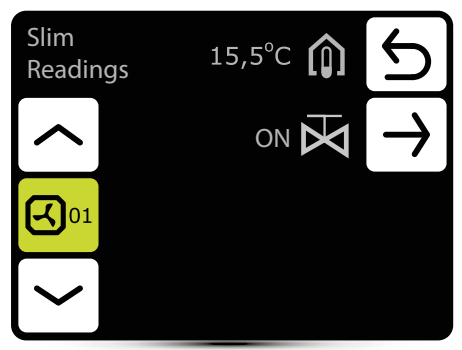

To read temperatures near the unit, external temperature sensors PT-1000 must be connected to DRV control module.

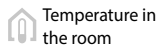

ON/OFF valve

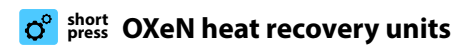

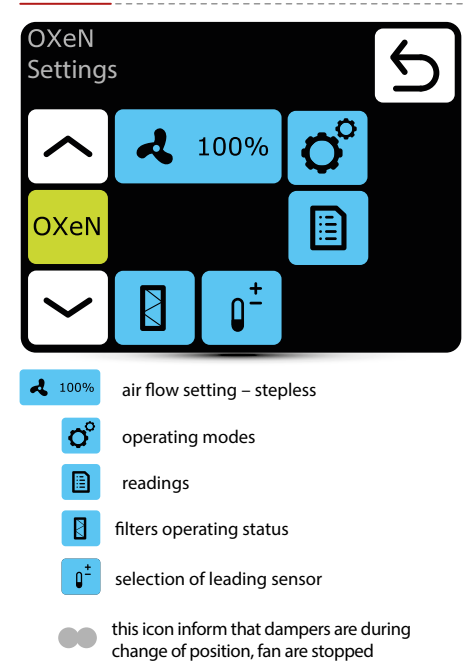

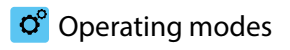

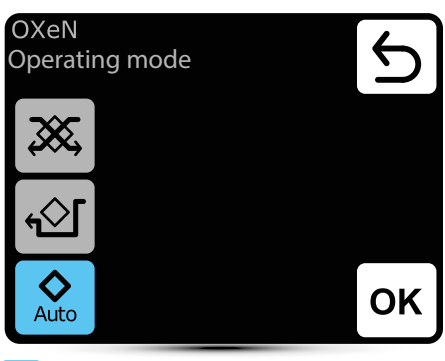

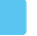

active operating mode

₩ <sup>t</sup>

**Operation with heat recovery** – operation in this mode ensures heat or cool recovery from removed air

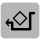

**Operation without heat recovery** – supply air is directed via by-pass without heat recovery ("freecooling"/"free-heating").

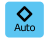

Automatic change of operating mode with or without heat recovery, depending on temperature

#### Air flow setting 2

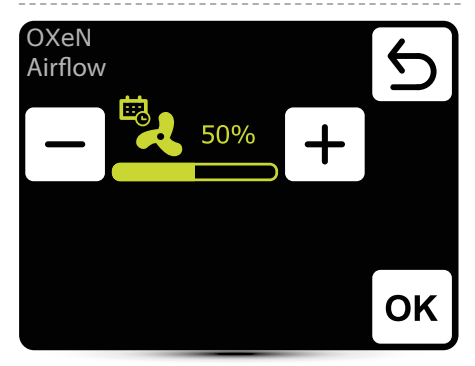

Appearance of this icon informs that the air flow setting has been defined in the calendar. It is possible to change it ad hoc only. Change will only be active in given calendar event.

# Air flow setting – gas detector

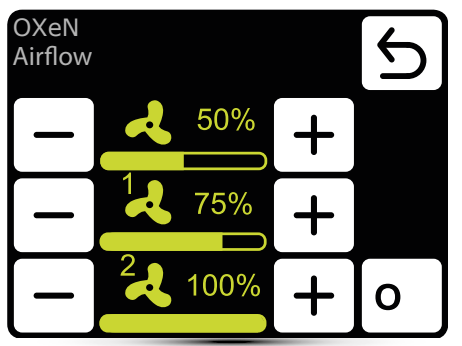

Operation with gas detector should be activated - see point "External gas detector" on page 66.

Three values of air flow should be defined:

- normal operation status
- 1 first step of alarm from gas detector
- 2 second step of alarm from gas detector

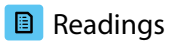

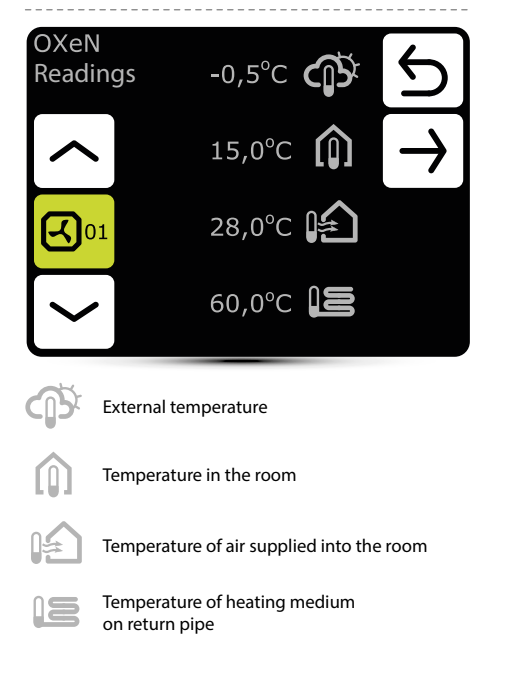

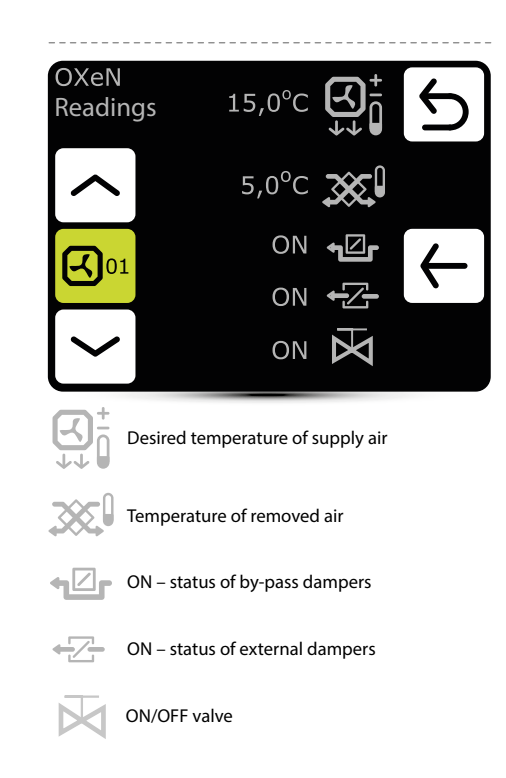

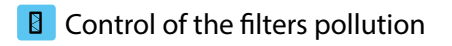

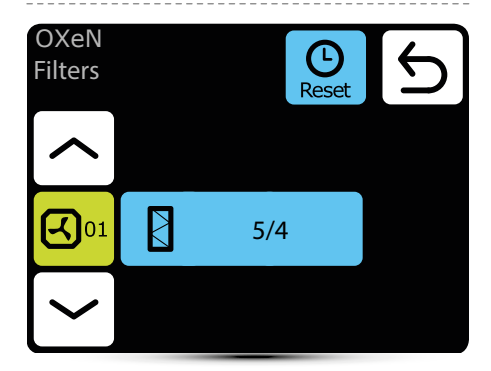

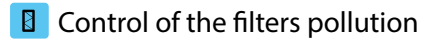

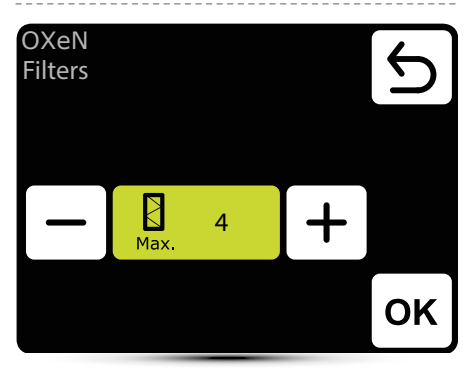

Set the required alarm value, where 1 means an alarm a small filter pollution, 5 means an alarm a very pollution filter.

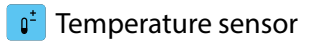

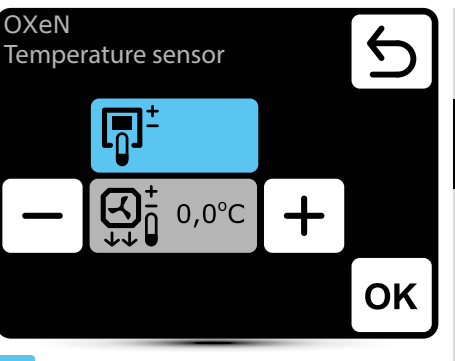

active temperature sensor

Leading sensor is the ambient air temperature sensor (built in T-box or local, near the unit). When temperature in the room is not reached, SRX3d valve is open in 100%. When temperature in the room is reached, flow of heating medium is regulated in such way, that the supply air temperature is equal to set temperature.

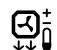

Leading sensor is the supply air temperature sensor. Controller will maintain supply air temperature set on the main screen, thanks to regulation of the flow of heating medium by SRX3d valve opening degree.

+ correction of air temperature set on main screen

| o <sup>e</sup> short OXeN EL heat<br>recovery units |                                                                                                    |    |          | P Operating modes                                                                                                    |     |  |
|-----------------------------------------------------|----------------------------------------------------------------------------------------------------|----|----------|----------------------------------------------------------------------------------------------------|-----|--|
| OXeN EL<br>Settings                                 |                                                                                                    |    | OX<br>Op | eN EL<br>erating mode                                                                                                    | 5   |  |
|                                                     | <b>4</b> 100%                                                                                                    | O° | 3        |                                                                                                    |     |  |
| OXeN<br>EL                                          | <u>}</u> 3                                                                                                    |    | 4        |                                                                                                    |     |  |
|                                                     |                                                                                                    |    |          |                                                                                                    | ок  |  |
| <b>4</b> 100%                                       | airflow setting - only 100%                                                                                                   |    |          | Activ operating mode                                                                                                    |     |  |
| <u>₩</u> 3                                          | heating power setting                                                                                                    |    | 200      | Operation with heat recovery – operation                                                                                       |     |  |
| O°                                                  | operaing modes                                                                                                    |    |          | inthis mode ensures heat or cool recover from removed air                                                                      | ery |  |
|                                                     | readings                                                                                                    |    |          | Operation without heat recovery – supply<br>airis directed via by-pass without heat<br>recovery(_freecooling"/_free-heating"). |     |  |
|                                                     | filters operating status                                                                                                    |    |          |                                                                                                    |     |  |
| ••                                                  | this icon inform that dampers are<br>duringchange of position, fan are stopped<br>this icon inform also that fans cooling the |    |          | automatic setting of heating power                                                                                             |     |  |
|                                                     | neater                                                                                                    |    | MANUAL   | manual setting of heating power                                                                                                |     |  |

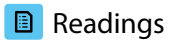

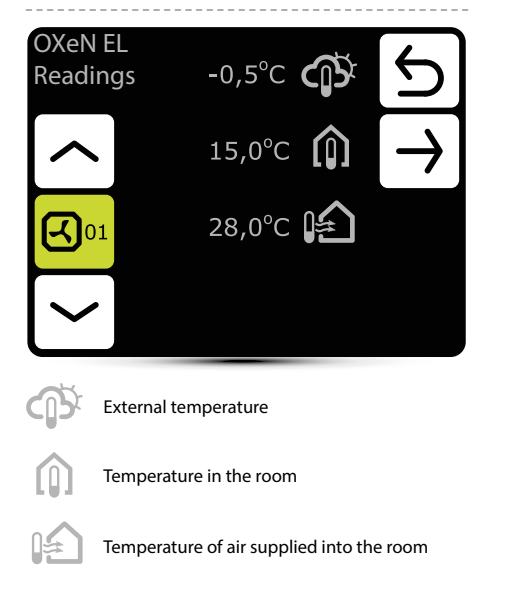

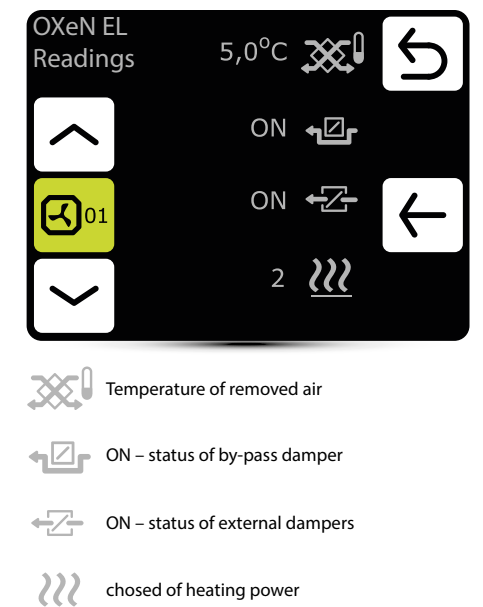

www.flowair.com

## Heating power

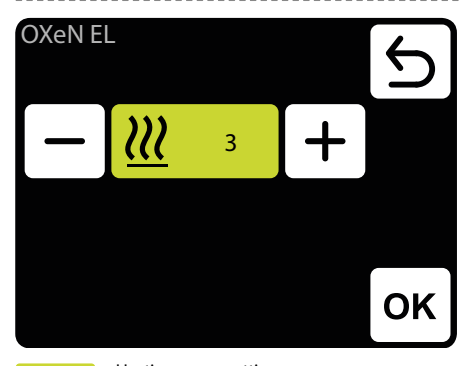

 Heating power setting: 3 − 8,5 kW 2 − 5,5 kW 1 − 3,5 kW

# Control of the filters pollution

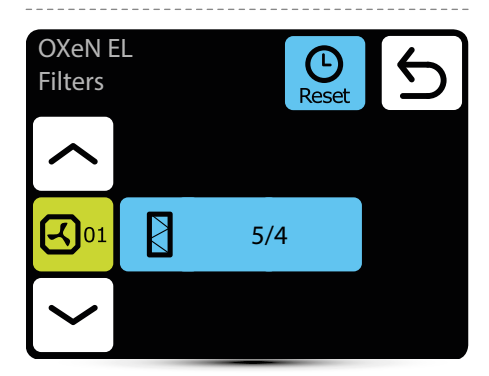

### Control of the filters pollution

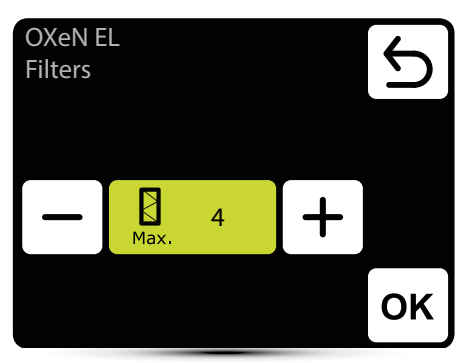

Set the required alarm value, where 1 means an alarm a small filter pollution, 5 means an alarm a very pollution filter.

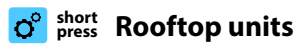

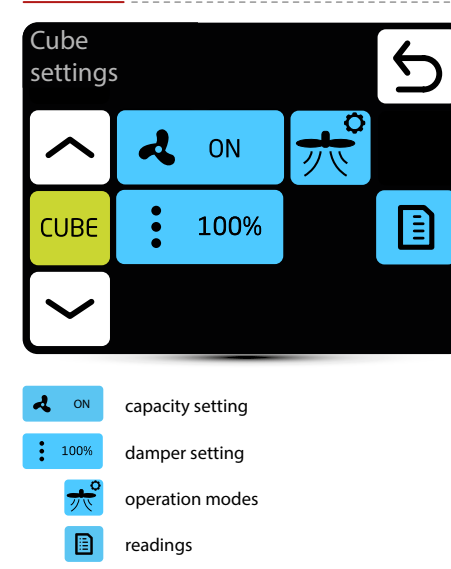

Damper 0% – recirculation damper closed.

Damper 100% – the device operates only on recirculated air.

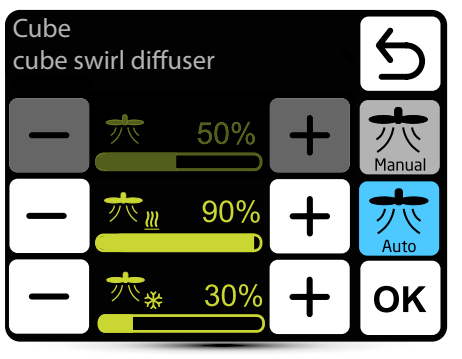

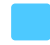

active operating mode

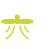

swirl diffuser setting for manual mode

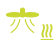

swirl diffuser setting for heating in automatic mode

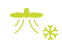

swirl diffuser setting for cooling in automatic mode

沙飞 Auto automatic mode - the swirl diffuser setting changes automatically between the setpoint for cooling or heating depending on the active operating mode of the Cube. For cooling, optimal airflow is horizontal and for heating it is vertical

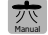

manual mode - fixed swirl diffuser setting

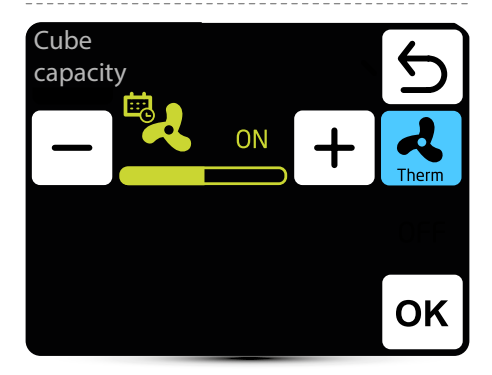

active operating mode

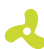

#### airflow setting

The icon informs that the parameter has been defined in the calendar. It is possible to change the parameter temporarily. The change will only be active in a given calendar zone

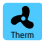

Thermostatic mode - Fans turn OFF after reaching the set temperature. The option is not available when the device is operating in according to the supply air temperature sensor as a leading sensor.

The selection of the leading/master sensor from: supply air, exhaust air and wall temperature sensors is made during first startup. It is also possible to define built in sensor in T-box sensor he leading sensor

# Capacity setting - gas detector

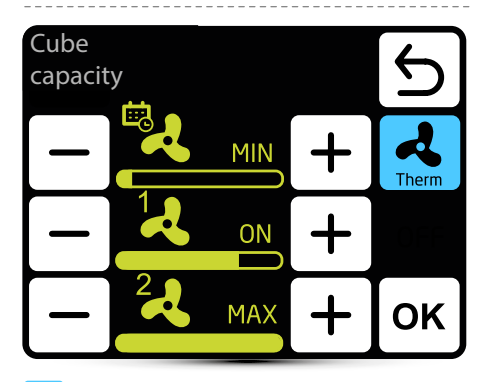

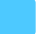

active operating mode

Activate the functions of working with a gas detector - see section "External gas detector" on page 14.

You need to define 3 parameter values:

- normal working condition
- 1 first level of alarm from gas detector
- 2 second level of alarm from gas detector

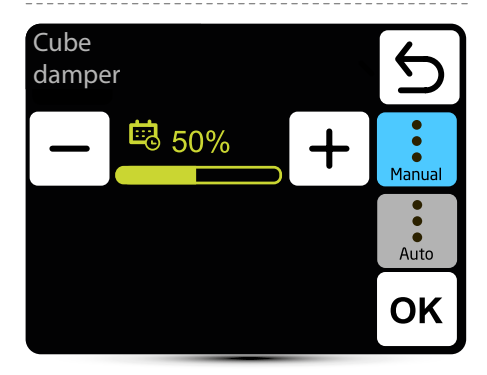

active operating mode

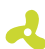

#### airflow setting

The icon informs you that the parameter has been defined in the calendar. It is possible to change the parameter temporarily. The change will only be active in that calendar zone

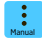

Manual setting of the recirculation damper position

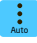

The position of the recirculation damper is changed automatically depending on air temperatures.

# Damper setting - gas detector

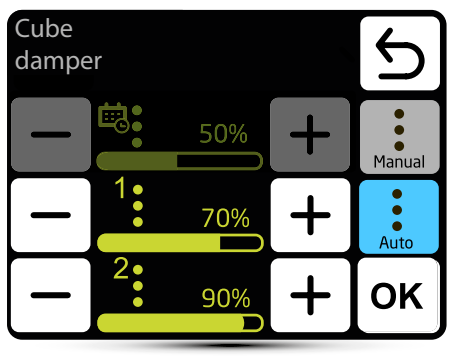

ENGLISH

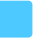

active operating mode

Activate the functions of working with a gas detector see section "External gas detector" on page 78. You need to define 3 parameter values:

- normal working condition
- 1 first level of alarm from gas detector 2 second level of alarm from gas detector

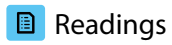

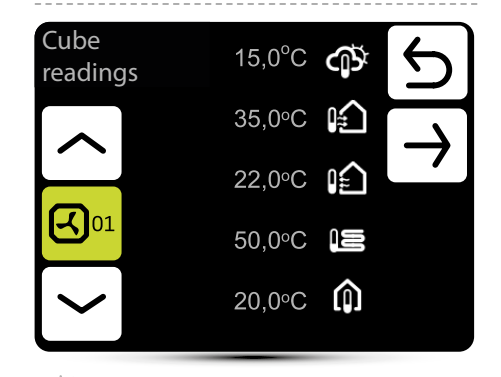

outside temperature

temperature of the air supplied to the room

temperature of the air exhausted from the room

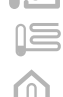

temperature at the return of the medium

room temperature

Room temperature reading from the T-box controller's built-in sensor or from the optional NTC wall-mounted sensor, connected to the Cube control box/enclosure

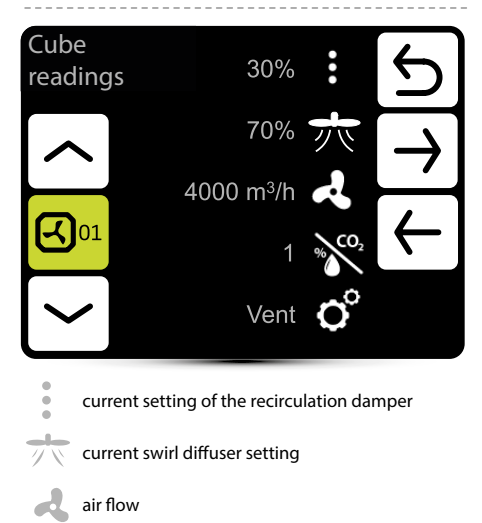

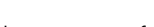

/....

the current state of the gas detector

current general operating mode:
Vent - ventilation
Heat - heating HeatRec - heat recovery
Cool - cooling
CoolRec - cool recovery

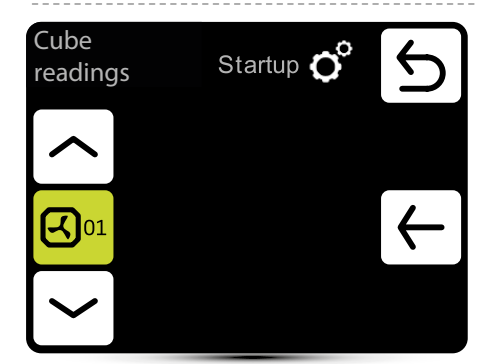

current operating mode: Stop - device stopped Freeze - frost alarm Off - device turned off. Startup - starting ECO mode - economic mode (applies to Climatix regulation) COMF mode - comfort mode Forcing - active signal from an external detector (option) Thermostat - the device works in thermostatic mode NightCool - the device works in the night cooling mode (applies to Climatix regulation) Overrun - cooling down process Defrosting - defrosting the heat pump (optional)

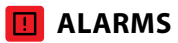

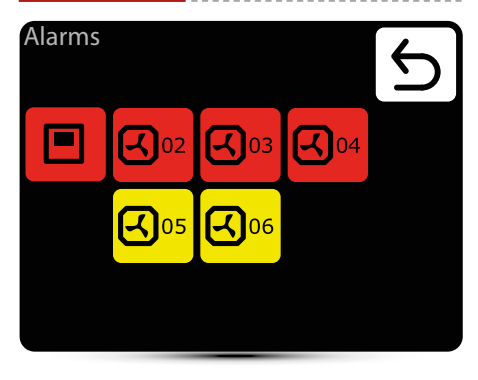

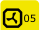

warnings

- Gas sensor: level 1 signal from gas detector, level I
- Gas sensor: level 2 signal from gas detector, level II
- Antifreeze heat recover exchanger ON antifreeze mode of heat recovery exchanger is on
- Filter work time check filters contamination level
- Filter presure dirty filter of KM, change the filter, if pressure switch is not applied make a bridge (jumper) between PRDN IN and GND
- Forcing damper ON forcing damper settings depending on the outside temperature
- Rooftop maintenance alarm Maintenance works necessary

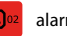

alarms

- Real time clock error reset the T-box clockn
- Temperature sensor T1/T2/T3/T4/T5 check the temperature sensor
- Roof fan fuse check the fuse of the roof fan on the DRV board
- Roof fan TK roof fan thermal protection alarm
- Fan 3V fuse check the LEO heater fan fuse on the DRV
- Fan FC fuse check FC fan fuse on DRV board
- Fan EC not connected check the connection of the FC fan
- Antifreeze water exchanger ON water exchanger antifreeze mode is activated

# I ist of alarms

# Alarms

LEO 04

Connection error Temperature sensor T1 **Eilters** 

- DRV group error Addressing failure. Check binary address set in DRV and use search button again
- Connection error no communication between DRV and T-box, check connection and DRV power supply
- DUO heater not connected no communication between DRV of fan heater part of ELiS DUO, check connection between DRV of air curtain part and DRV of fan heater part
- Rooftop warning alarm alarm with device operation support
- Rooftop fault alarm alarm that prevents further operation of the device
- Rooftop danger alarm alarm that immediately disconnects all device functions

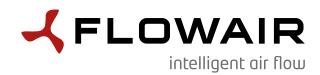

ul. Chwaszczyńska 135, 81-571 Gdynia tel. +48 58 669 82 20, fax: +48 58 627 57 21 e-mail: info@flowair.pl www.flowair.com

### **Declaration Of Conformity UE**

#### FLOWAIR hereby declare that the T-box controller were produced in accordance to the following Europeans Directives:

2014/30/UE - Electromagnetic Compatibility (EMC)

2014/35/UE - Low Voltage Electrical Equipment (LVD)

#### and harmonized norms ,with above directives:

**PN-EN IEC 61000-3-2:2019-04** – Electromagnetic compatibility (EMC) — Part 3-2: Limits — Limits for harmonic current emissions (equipment input current ≤ 16 A per phase)

**PN-EN 61000-3-3:2013-10** – Electromagnetic compatibility (EMC) — Part 3-3: Limits — Limitation of voltage changes, voltage fluctuations and flicker in public low-voltage supply systems, for equipment with rated current <= 16 A per phase and not subject to conditional connection

PN-EN IEC 61000-6-2:2019-04 – Electromagnetic compatibility (EMC). Generic standards. Immunity for industrial environments

PN-EN 61000-6-3:2008/A1:2012 – Electromagnetic compatibility (EMC) — Part 6-3: Generic standards — Emission standard for residential, commercial and light-industrial environments

PN-EN 60065:2015-08 - Audio, video and similar electronic apparatus - Safety requirements

PN-EN 55022:2010 – Information technology equipment — Radio disturbance characteristics — Limits and methods of measurement

PN-EN 60068-2-1:2009 - Environmental testing

PN-EN 60068-2- 2:2009 - Environmental testing

Gdynia, 01.04.2020 Product Manager Wojciech Bednarczyk

Beduce nuy he Hojeiech

ENGLISH

[ [